### BAB IV

# **IMPLEMENTASI DAN PENGUJIAN SISTEM**

## 4.1 IMPLEMENTASI SISTEM

Pada tahap ini akan dilakukan tahap implementasi sistem, yaitu proses pembuatan sistem atau perangkat lunak dari tahap perancangan atau design ke tahap coding dengan menggunakan bahasa pemograman yang akan menghasilkan sistem atau perangkat lunak yang telah dirancang sebelumnya. Perancangan pada penelitian ini penulis mengimplementasikannnya dengan menggunakan bahasa pemograman PHP dengan *Framework Laravel, database Mysql,* dan *code editor Visual Studio Code*. Hasil implementasi tersebuat saat ini dijalankan mulai dari rancangan input dan output.

# 4.1.1 Implementasi Input

Implementasi tampilan input merupakan tampilan masukan pada sistem administrasi pembayaran SMK Muhammadiyah Singkut yang telah dirancang. Berikut ini adalah tampilan input dari sistem yang telah dirancang sebelumnya Implementasi Tampilan Input Login Operator.

1. Implementasi Tampilan Input Login

Tampilan input login digunakan admin operator, Wali Murid dan kepala sekolah untuk masuk kedalam sistem dengan mengisi email dan password. Ini merupakan implementasi dari gambar rancangan 4.31. Tampilan input login dapat dilihat pada gambar 5.1.

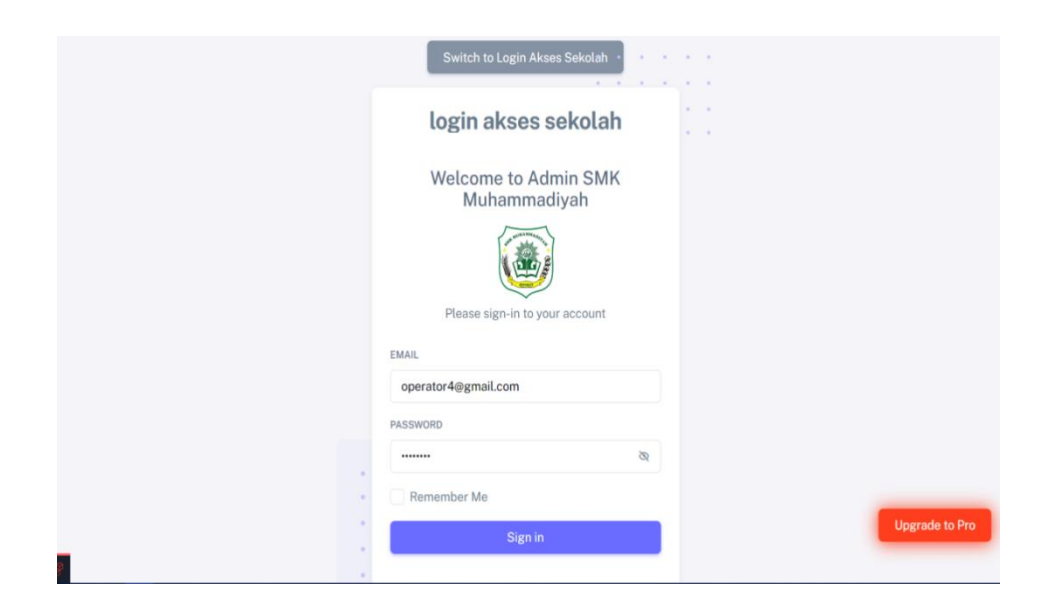

Gambar 5.1 Halaman Login

Pada gambar 5.1 diatas adalah gambar halaman login pada operator,

Wali murid dan kepala sekolah yang dimana operator, wali murid dan kepala sekolah harus login terlebih dahulu agar bisa masuk kedalam sistem. Operator, wali murid dan kepala sekolah login menggunakan email dan password yang telah diinput terlebih dahulu. Halaman ini juga terdapat elemen kotak centang "Remember Me" untuk memudahkan operator, wali murid dan kepala sekolah dalam proses login di lain waktu. Jika operator, wali murid atau kepala sekolah salah dalam memasukan email atau password.

### 2. Implementasi Tampilan Menambah Data User

Pada halaman ini hanya operator yang dapat mengolah data menambah User yaitu tambah, edit, hapus data operator. Ini merupakan implementasi dari gambar rancangan 4.32. Adapun implementasi halaman tambah data operator dapat dilihat pada gambar 5.2.

| 13 | SWK                      |                            |
|----|--------------------------|----------------------------|
| Į. | Muhammadiyah             |                            |
| 仓  | Dashboard                | Form Data User             |
| A  | Data User                | Name                       |
| S  | Rekening Bank<br>Sekolah | Email                      |
| ĉs | Data Wali Murid          |                            |
| P  | Data Siswa               | Password                   |
|    | Data Biaya               | No Hp                      |
|    | Data Tagihan             |                            |
| 烀  | Data Pembayaran          | Hak Akses Operator Sekolah |
|    | Laporan                  | SIMPAN                     |
| Ð  | Logout                   |                            |

Gambar 5.2 Halaman Tambah Akun User

Pada gambar 5.2 diatas adalah gambar halaman tambah user. Dimana terdapat form data user yang digunakan untuk menginput data user. Terdapat input Nama, Email, Password, No Hp, dan hak akses. Pada hak akses user bisa memilih apakah mereka akan membuat akun operator atau kepala sekolah. Karena operator dan kepala sekolah memiliki hak akses yang sama.

3. Implementasi Tampilan Menambah Rekening Bank Sekolah

Pada halaman menambah rekening bank sekolah ini hanya operator yang dapatmenambah data biaya. Ini merupakan implementasi dari gambar rancangan 4.33. Adapun implementasi halaman menambah data rekening bank sekolah dapat dilihat pada gambar 5.3.

| SMK<br>Muhammadiyah        | 4 <b>0</b> *          | 2 |
|----------------------------|-----------------------|---|
| 🙆 Dashboard                |                       |   |
| 🔓 Data User                | Form Tambah Bank      |   |
| S Rekening Bank<br>Sekolah | Nama Bank<br>Bank BRI | * |
| 🔓 Data Wali Murid          | Nama Pemilik Rekening |   |
| 🕀 Data Siswa               |                       |   |
| 🚡 Data Biaya               | Nomor Rekening        |   |
| 📰 Data Tagihan             |                       |   |
| 🖉 Data Pembayaran          | SIMPAN                |   |
| Laporan                    |                       |   |
| ⊖ Logout                   |                       |   |
|                            |                       |   |
|                            |                       |   |

### Gambar 5.3 Halaman Tambah Data Rekening Bank Sekolah

Pada gambar 5.3 diatas adalah gambar halaman tambah data rekening bank sekolah. Dimana terdapat form data biaya yang digunakan untuk membuat data rekening bank sekolah yang baru. Terdapat input nama bank, nama pemilik bank, dan nomor rekening yang digunakan untuk membuat data rekening bank sekolah yang baru. Halaman ini hanya dapat diolah oleh operator dan kepala sekolah.

4. Implementasi Halaman Tambah Data Wali Murid

Pada halaman menambah Data Wali Murid ini hanya operator yang dapat menambah data wali murid. Ini merupakan implementasi dari gambar rancangan 4.34. Adapun implementasi halaman menambah data wali murid dapat dilihat pada gambar 5.4

| SMK<br>Muha         | ammadiyah                                                         | <b>4</b> 0                        |
|---------------------|-------------------------------------------------------------------|-----------------------------------|
| 🙆 Dashboar          | rd<br>Form Data Wali Murid                                        |                                   |
| Rekening<br>Sekolah | g Bank Name                                                       |                                   |
| 🆧 Data Wali         | i Murid Email                                                     |                                   |
| P Data Sisw         | va Password                                                       |                                   |
| 了 Data Biay         | /8                                                                |                                   |
| 📰 Data Tagi         | ihan No Hp                                                        |                                   |
| 🕖 Data Pem          | nbayaran                                                          |                                   |
| E Laporan           | SIMPAN                                                            |                                   |
| ⊖ Logout            | © 2024, Copyright SMK Muhammadiyah Singkut ThemeSelection License | More Themes Documentation Support |

Gambar 5.4 Halaman Tambah Data Wali Murid

Pada gambar 5.4 diatas adalah gambar halaman tambah data wali murid. Dimana form data wali murid ini digunakan untuk menambahkan data wali murid siswa siswi SMK Muammadiyah Singkut yang akan memiliki hak akses untuk bisa membuka sistem ini nantinya. Terdapat nama, email, password, dan no hp yang harus diisi agar wali murid terdaftar pada sistem. Menambah data wali murid hanya bisa dilakukan operator.

5. Implementasi Halaman Tambah Data Siswa

Pada halaman menambah Data siswa ini hanya operator yang dapat menambah data siswa. Ini merupakan implementasi dari gambar rancangan 4.35. Adapun implementasi halaman menambah data siswa dapat dilihat pada gambar

5.5.

|        | SMK                      | Form Data Siswa                                  |
|--------|--------------------------|--------------------------------------------------|
| Č.     | Mananinadiyan            | Wali Murid (optional)                            |
| 슙      | Dashboard                | Pilih Wali Murid                                 |
| A      | Data User                | Nama                                             |
| \$     | Rekening Bank<br>Sekolah | NISN                                             |
| උස     | Data Wali Murid          |                                                  |
| Ø      | Data Siswa               | Akutansi                                         |
|        | Data Biaya               | Kelas                                            |
|        | Data Tagihan             | 10<br>Angkatan                                   |
| 殌      | Data Pembayaran          | 2018                                             |
|        | Laporan                  | Foto (Format: jpg, jpgeg, png, Ukuran Maks: 5MB) |
| e<br>V | Logout                   | SIMPAN                                           |

# Gambar 5.5 Halaman Tambah Data Siswa

Pada gambar 5.5 diatas adalah gambar halaman tambah data siswa. Dimana terdapat form data siswa yang akan diinput untuk mendaftarkan data siswa. Dengan mengisi wali murid dengan memilih nama wali murid yang akan ditambahkan datanya, nama siswa, nisn siswa, jurusan siswa, kelas, angkatan, dan foto siswa tersebut. Halaman ini hanya bisa diakases oleh operator.

# 6. Implementasi Halaman Tambah Data Biaya

Pada halaman menambah Data Biaya ini hanya operator yang dapat menambah data siswa. Ini merupakan implementasi dari gambar rancangan 4.36. Adapun implementasi halaman menambah data biaya dapat dilihat pada gambar 5.6.

| SMK<br>Muhammadiyah                             |                                                            |         |             | <u> </u>      |         |
|-------------------------------------------------|------------------------------------------------------------|---------|-------------|---------------|---------|
| Dashboard                                       |                                                            |         |             |               |         |
| 🔉 Data User                                     | FORM DATA BIAYA                                            |         |             |               |         |
| <ul><li>Rekening Bank</li><li>Sekolah</li></ul> | Nama Biaya                                                 |         |             |               |         |
| 😤 Data Wali Murid                               | Jumlah Atau Nominal                                        |         |             |               |         |
| 🎓 Data Siswa                                    | SIMDAN                                                     |         |             |               |         |
| Data Biaya                                      |                                                            |         |             |               |         |
| 📰 Data Tagihan                                  |                                                            |         |             |               |         |
| 🕖 Data Pembayaran                               |                                                            |         |             |               |         |
| E Laporan                                       |                                                            |         |             |               |         |
| ⊖ Logout                                        | © 2024 , Copyright SMK Muhammadiyah Singkut ThemeSelection | License | More Themes | Documentation | Support |

Gambar 5.6 Halaman Tambah Data Biaya

Pada gambar 5.6 diatas adalah gambar halaman tambah data biaya. Dimana terdapat form data biaya yang digunakan untuk menginput data biaya. Terdapat input Nama biaya, jumlah atau nominal yang disediakan oleh sekolah. Dalam menambahkan data biaya ini hanya bisa dilakukan oleh operator sekolah.

# 7. Implementasi Halaman Tambah Data Tagihan

Pada halaman menambah data tagihan ini hanya operator yang dapat menambah data tagihan. Ini merupakan implementasi dari gambar rancangan 4.37. Adapun implementasi halaman menambah data tagihan dapat dilihat pada gambar 5.7.

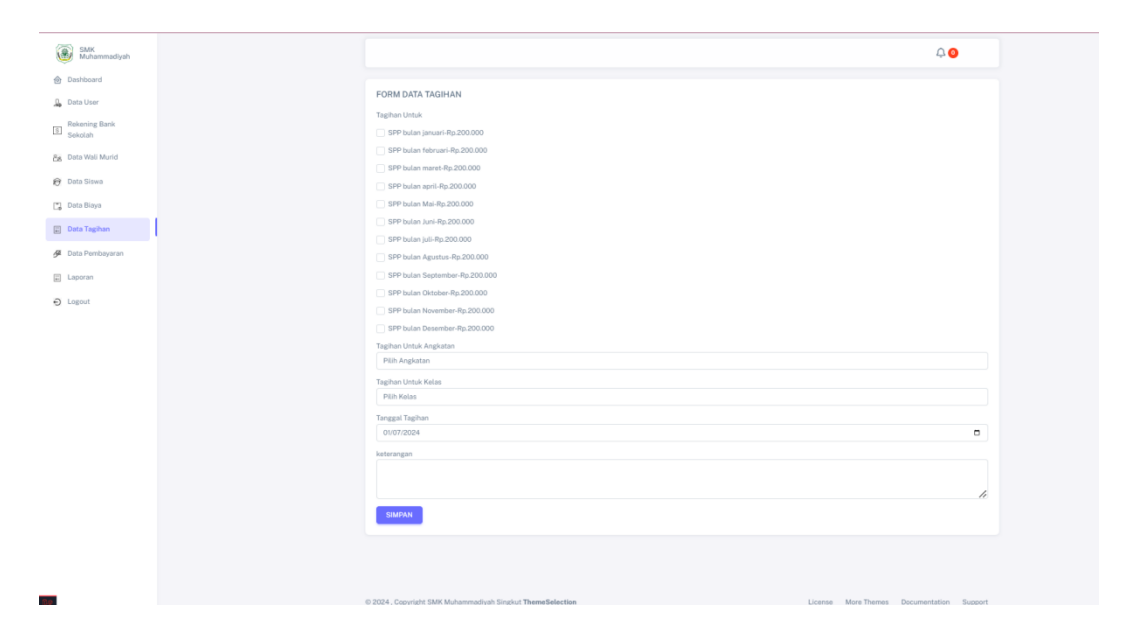

Gambar 5.7 Halaman Tambah Data Tagihan

Pada gambar 5.7 diatas adalah gambar tampilan halaman data tagihan. Dimana terlebih dahulu mengisi form data tagihan yang terdapat kotak ceklis untuk memilih jumlah SPP yang dibayar, memilih angkatan, memilih kelas, tanggal tagihan, serta memberi keterangan. Form ini hanya bisa diisi oleh operator.

# 8. Implementasi Tampilan Input data Pembayaran

Pada halaman Input data Pembayaran ini hanya operator yang dapat menambah data tagihan. Ini merupakan implementasi dari gambar rancangan 4.38. Adapun implementasi halaman menambah data tagihan dapat dilihat pada gambar 5.8.

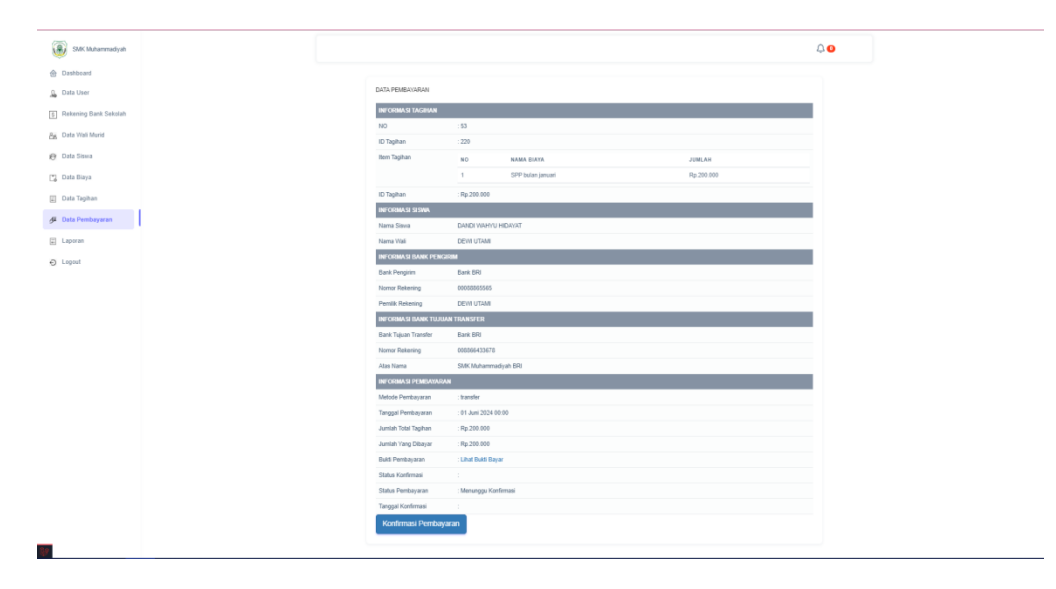

### Gambar 5.8 Halaman Input Data Pembayaran

Pada gambar 5.8 diatas adalah gambar tampilan Halaman input data pembayaran yang berasal dari data tagihan yang telah di tagih ke data siswa yang telah di beri data tagihan, halaman ini merupakan informasi lebih detail mengenai tagihan yang di berikan ke siswa dan kemudian akan diterima atau ditolak..

Halaman tersebut menyajikan informasi identitas siswa terkait, seperti nama lengkap, dan nama wali. Juga menyajikan informasi tagihan seperti nomor tahigan, id tagihan, item tagihan, informasi mengenai bank pengirim seperti bank pengirim, nomor rekening, nama pemilik rekening, informasi bank tujuan transfer seperti bank tujuan transfer, nomor rekening, nama pemilik rekening, metode pembayaran, jumlah yang dibayar.

# 4.1.2 Implementasi Output

1. Imlementasi Tampilan beranda

Tampilan Halaman beranda merupakan tampilan halaman awal ketika membuka website pembayaran spp SMK Muhammadiyah Singkut. Halaman ini berisi Tombol silakan masuk. Berikut hasil implemntasinya pada gambar 5.9.

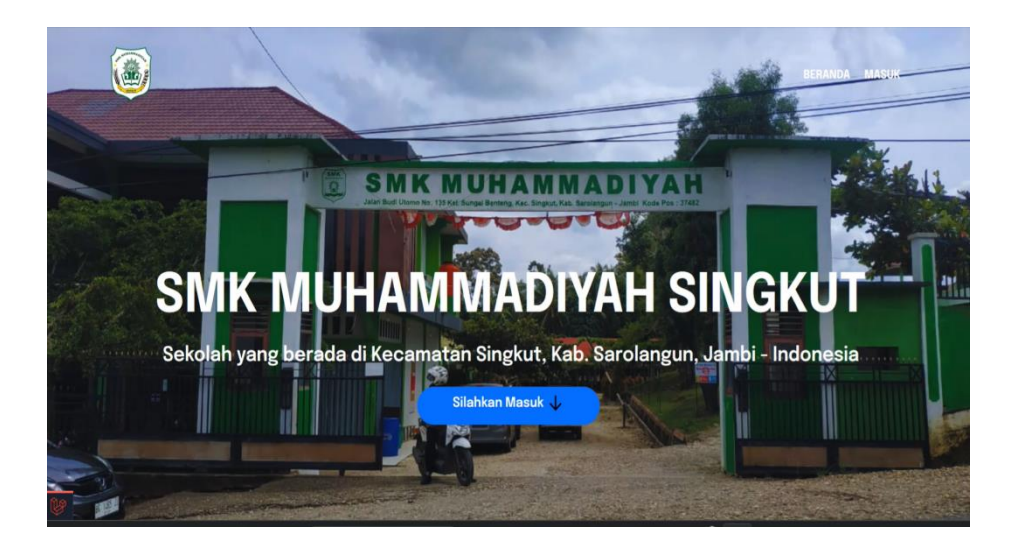

Gambar 5.9 Halaman Tampilan Beranda

Pada gambar 5.9 diatas adalah gambar halaman beranda. Dimana ketika pengguna ingin masuk ke menu login, maka akan Menampilkan tampilan gambar di atas.

2. Implementasi Tampilan Dashboard Operator

Pada halaman dashboard, Menampilkan teks yang menandakan berhasil login ke akun operator. Ini merupakan implementasi dari gambar rancangan 4.39. Adapun implementasi halaman dashboard operator dapat dilihat pada gambar 5.10.

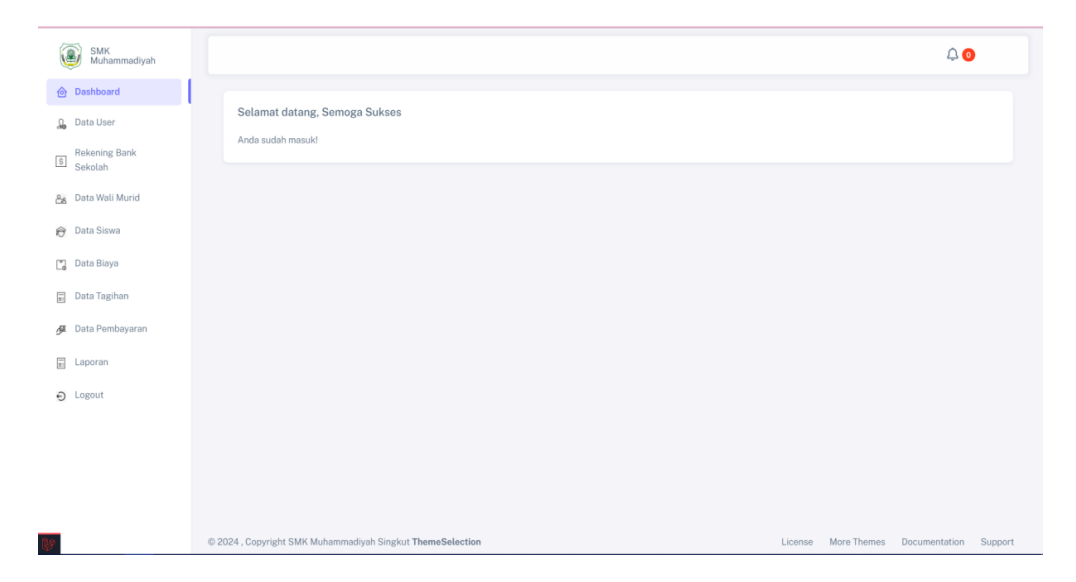

Gambar 5.10 Halaman Dashboard Operator

Pada gambar 5.10 diatas adalah gambar halaman dashboard operator. Dimana ketika operator berhasil login dengan akun operator maka akan Menampilkan tampilan gambar di atas. Dengan ini menandakan bahwa operator berhasil login kedalam halaman operator.

3. Implementasi Tampilan Dashboard Wali

Pada halaman dashboard, Menampilkan teks yang menandakan berhasil login ke akun wali. Ini merupakan implementasi dari gambar rancangan 4.40. Adapun implementasi halaman dashboard Wali dapat dilihat pada gambar 5.11.

| SMK<br>Muhammadiyah |                                                            |                     | Q 0           |         |
|---------------------|------------------------------------------------------------|---------------------|---------------|---------|
| <b>合 Dashboard</b>  |                                                            |                     |               |         |
| 😥 Data Siswa        | rtai, wau<br>Anda sudah masuki                             |                     |               |         |
| 🗊 Data Tagihan      |                                                            |                     |               |         |
| Data Pembayaran     |                                                            |                     |               |         |
| e cogour            |                                                            |                     |               |         |
|                     |                                                            |                     |               |         |
|                     |                                                            |                     |               |         |
|                     |                                                            |                     |               |         |
|                     |                                                            |                     |               |         |
|                     |                                                            |                     |               |         |
|                     |                                                            |                     |               |         |
| (by)                | © 2024 , Copyright SMK Muhammadiyah Singkut ThemeSelection | License More Themes | Documentation | Support |

Gambar 5.11 Halaman Dashboard Wali

Pada gambar 5.11 diatas adalah gambar halaman dashboard Wali. Dimana ketika Wali berhasil login dengan akun wali maka akan Menampilkan tampilan gambar di atas. Dengan ini menandakan bahwa wali berhasil login kedalam halaman wali.

4. Implementasi Tampilan Utama Kepala sekolah

Pada halaman ini, Menampilkan teks yang menandakan berhasil login ke akun Kepala Sekolah. Ini merupakan implementasi dari gambar rancangan 4.41. Adapun implementasi halaman dashboard Kepala Sekolah dapat dilihat pada gambar 5.12.

| SMK<br>Muhammadiyah |                                                               |                    | Q 🔾           |         |
|---------------------|---------------------------------------------------------------|--------------------|---------------|---------|
| E Laporan           | Selamat datang, Semoga Sukses<br>Anda sudah masuk!            |                    |               |         |
|                     |                                                               |                    |               |         |
|                     |                                                               |                    |               |         |
|                     |                                                               |                    |               |         |
|                     |                                                               |                    |               |         |
| (be                 | © 2024 , Copyright SMK Muhammadiyah Singkut ThemeSelection LI | icense More Themes | Documentation | Support |

Gambar 5.12 Halaman Tampilan Utama Kepala Sekolah

Pada gambar 5.12 diatas adalah gambar halaman tampilan utama kepala sekolah. Dimana ketika Kepala sekolah berhasil login dengan akun kepala sekolah maka akan Menampilkan tampilan gambar di atas. Dengan ini menandakan bahwa Kepala sekolah berhasil login kedalam halaman wali.

5. Implementasi Tampilan Halaman Data User

Pada halaman data user hanya operator yang dapat mengakses dan melihat informasi yang tersedia. Ini merupakan implementasi dari gambar rancangan 4.42. Adapun implementasi halaman dashboard operator dapat dilihat pada gambar 5.13.

| SMK<br>Muhammadiyah       |      |          |        |                         |         |               | Q 🗿    |
|---------------------------|------|----------|--------|-------------------------|---------|---------------|--------|
| Dashboard                 | a. 1 |          |        |                         |         |               |        |
| Q Data User               |      | Data Use | ۲r     |                         |         |               |        |
| Rekening Bank     Sekolah |      | Tambah   | Data   |                         |         |               |        |
| 😤 Data Wali Murid         |      | NO       | NAMA   | EMAIL                   | NO.HP   | AKSES         | AKSI   |
| Data Siswa                |      | 1        | ADMIN1 | operator4@gmail.com     | 5135515 | operator      | 🕑 Edit |
| D Data Siswa              |      | 2        | kepsek | kepalasekolah@gmail.com | 0       | kepalasekolah | 🕑 Edit |
| 🛄 Data Biaya              |      |          |        |                         |         |               |        |
| Data Tagihan              |      |          |        |                         |         |               |        |
| 🖉 Data Pembayaran         |      |          |        |                         |         |               |        |
| Laporan                   |      |          |        |                         |         |               |        |
| ⊖ Logout                  |      |          |        |                         |         |               |        |
|                           |      |          |        |                         |         |               |        |
|                           |      |          |        |                         |         |               |        |
|                           |      |          |        |                         |         |               |        |
|                           |      |          |        |                         |         |               |        |

# Gambar 5.13 Halaman Data User

Pada gambar 5.13 diatas adalah gambar halaman tampilan data user. Dimana setelah berhasil menyimpan data baru operator atau kepala sekolah maka tampilan yang muncul seperti gambar di atas. Jika data yang ditampilkan sesuai dengan data operator tersebut maka data berhasil terdaftar. Halaman ini juga bisa mengedit data jika ada kesalahan dalam penginputan data, dan bisa menghapus data jika data yang ada tidak dibutuhkan.

6. Implementasi Tampilan Halaman Rekening Bank Sekolah.

Pada halaman data bank sekolah hanya operator yang dapat mengakses dan melihat informasi yang tersedia. Ini merupakan implementasi dari gambar rancangan 4.43. Adapun implementasi halaman dashboard operator dapat dilihat pada gambar 5.14.

| SMK<br>Muhammadiyah      |         |         |                    |                      |                          |                  | <u> </u>      |
|--------------------------|---------|---------|--------------------|----------------------|--------------------------|------------------|---------------|
| Dashboard Data User      | D       | ata Re  | kening Sekolah     |                      |                          |                  |               |
| Rekening Bank<br>Sekolah |         | Tamba   | h Data             |                      |                          |                  |               |
| 😼 Data Wali Murid        |         | NO      | NAMA BANK          | KODE TRANSFER        | PEMILIK REKENING         | NOMOR REKENING   | AKSI          |
|                          |         | 1       | Bank BRI           | 002                  | SMK Muhammadiyah BRI     | 008866433678     | 🗑 Hapus       |
| ∂ Data Siswa             |         | 2       | Bank Mandiri       | 008                  | SMK Muhammadiyah Mandiri | 94836579038      | 🗑 Hapus       |
| 📆 Data Biaya             |         | 3       | Bank BTN           | 200                  | SMK Muhammadiyah BTN     | 008867496457     | 🖥 Hapus       |
| Data Tagihan             |         | 4       | Bank BNI           | 009                  | SMK Muhammadiyah BNI     | 09309487844      | 🗑 Hapus       |
| 🕖 Data Pembayaran        |         | 5       | Bank BCA           | 014                  | SMK Muhammadiyah BCA     | 08386473655      | 🖥 Hapus       |
| Laporan                  |         |         |                    |                      |                          |                  |               |
| ⊖ Logout                 |         |         |                    |                      |                          |                  |               |
|                          |         |         |                    |                      |                          |                  |               |
|                          | © 2024. | Copyrig | ht SMK Muhammadiya | h Singkut ThemeSelec | tion License             | More Themes Docu | mentation Sup |

Gambar 5.14 Halaman Rekening Bank Sekolah

Pada gambar 5.14 diatas adalah gambar halaman tampilan data rekening bank sekolah. Dimana setelah berhasil menyimpan data baru rekening bank sekolah maka tampilan yang muncul seperti gambar di atas. Jika data yang ditampilkan sesuai dengan data rekening bank sekolah tersebut maka data berhasil terdaftar. Halaman ini juga bisa mengedit data jika ada kesalahan dalam penginputan data, dan bisa menghapus data jika data yang ada tidak dibutuhkan.

7. Implementasi Tampilan Halaman Wali Murid

Pada halaman data wali murid hanya operator yang dapat mengakses dan melihat informasi yang tersedia. Ini merupakan implementasi dari gambar rancangan 4.44. Adapun implementasi halaman dashboard operator dapat dilihat pada gambar 5.15

| SMK<br>Muhammadiyah      |         |                |                          |              |       | <b>\$ 0</b>             |
|--------------------------|---------|----------------|--------------------------|--------------|-------|-------------------------|
| Dashboard                | Data Wa | ali Murid      |                          |              |       |                         |
| Rekening Bank<br>Sekolah | Tamba   | ah Data        |                          |              |       |                         |
| & Data Wali Murid        | NO      | NAMA           | EMAIL                    | NO.HP        | AKSES | AKSI                    |
|                          | 1       | juki           | juki@gmail.com           | 089898777307 | wali  | C Detail C Edit         |
| 😚 Data Siswa             | 2       | DEWI UTAMI     | DEWI@gmail.com           | 082371459976 | wali  | C Detail C Edit         |
| 🗒 Data Biaya             | з       | EKA LESTARI    | LESTARI@gmail.com        | 082387276280 | wali  | C Detail C Edit         |
| Data Tagihan             | 4       | SITI RAKAT     | SITIRA@gmail.com         | 085793839548 | wali  | 🕑 Detail 🕑 Edit 📲 Hapus |
| 🖉 Data Pembayaran        | 5       | SUKARMIATI     | SUKARMIATI@gmail.com     | 082225531018 | wali  | C Detail C Edit Hapus   |
| E Laporan                | 6       | TURIPAH        | TURIPAH@gmail.com        | 085384920523 | wali  | 🕑 Detail 🕑 Edit 📲 Hapus |
| ⊖ Logout                 | 7       | DESI           | DESI@gmail.com           | 085338940730 | wali  | 🕑 Detail 🕑 Edit 🔋 Hapus |
|                          | 8       | NIA KURNIASIH  | NIA@gmail.com            | 082371450137 | wali  | C Detail C Edit Hapus   |
|                          | 9       | MARLINA        | MARLINA@gmail.com        | 082213156542 | wali  | C Detail C Edit Hapus   |
|                          | 10      | SUSI FITRIYANI | SUSI FITRIYANI@gmail.com | 085885209991 | wali  | C Detail Edit Hapus     |
|                          | 11      | RAMAYANI       | RAMAYANI@gmail.com       | 085342397780 | wali  | 🕑 Detail 🕑 Edit 📲 Hapus |

Gambar 5.15 Halaman Data Wali Murid

Pada gambar 5.15 diatas adalah gambar halaman tampilan data wali murid. Dimana setelah berhasil menyimpan data baru wali murid maka tampilan yang muncul seperti gambar di atas. Jika data yang ditampilkan sesuai dengan data wali murid yang di inginkan maka data berhasil terdaftar. Halaman ini juga bisa mengedit data jika ada kesalahan dalam penginputan data, dan bisa menghapus data jika data yang ada tidak dibutuhkan dan, dapat melihat detail data.

8. Implementasi Tampilan Halaman Data Siswa

Pada halaman data siswa hanya operator yang dapat mengakses dan melihat informasi yang tersedia. Ini merupakan implementasi dari gambar rancangan 4.45. Adapun implementasi halaman dashboard operator dapat dilihat pada gambar 5.16.

| SMK<br>Muhammadiyah      |          |                                                                                                    |                        |            |           |       |          |        | <u> 0</u>                   |
|--------------------------|----------|----------------------------------------------------------------------------------------------------|------------------------|------------|-----------|-------|----------|--------|-----------------------------|
| Dashboard                | Data Sir | a de la companya de la companya de la companya de la companya de la companya de la companya de la companya de l |                        |            |           |       |          |        |                             |
| 🔒 Data User              | Data Sie | owa                                                                                                    |                        |            |           |       |          |        |                             |
| Rekening Bank<br>Sekolah | Tamba    | h Data                                                                                                    |                        |            | Cari Data |       |          |        | Q                           |
| 🔓 Data Wali Murid        | NO       | NAMA WALI MURID                                                                                                 | NAMA                   | NISN       | JURUSAN   | KELAS | ANGKATAN | AKSES  | AKSI                        |
| 😝 Data Siswa             | 1        | DEWI UTAMI                                                                                                    | DANDI WAHYU<br>HIDAYAT | 0068206290 | TSM       | 11    | 2019     | ADMIN1 | C Detail<br>C Edit          |
| 📑 Data Biaya             |          |                                                                                                    |                        |            |           |       |          |        | 🕑 Detail                    |
| Data Tagihan             | 2        | EKA LESTARI                                                                                                    | SURATININGSIH          | 0078586155 | TSM       | 10    | 2020     | ADMIN1 | 🕑 Edit<br>👕 Hapus           |
| 🖉 Data Pembayaran        | 2        |                                                                                                    | AMELIA                 | 0061555194 | TOM       | 10    | 2019     | ADMINI | C Detail                    |
| Laporan                  | 3        | STITIANAL                                                                                                    | ANILLIA                | 0001030104 | 1 GM      | 10    | 2010     | ADMINI | THAPUS                      |
| D rogan                  | 4        | SUKARMIATI                                                                                                    | ALDI WILDAN<br>SAPUTRA | 0077312584 | TSM       | 12    | 2018     | ADMIN1 | C Detail<br>C Edit<br>Hapus |
|                          | 5        | TURIPAH                                                                                                    | AGUS SETIAWAN          | 0076444462 | TSM       | 12    | 2018     | ADMIN1 | C Detail<br>C Edit<br>Hapus |

# Gambar 5.16 Halaman Data Siswa

Pada gambar 5.16 diatas adalah gambar halaman tampilan data siswa. Dimana setelah berhasil menyimpan data siswa maka tampilan yang muncul seperti gambar di atas. Jika data yang ditampilkan sesuai dengan data siswa yang di inginkan maka data berhasil terdaftar. Halaman ini juga bisa mengedit data jika ada kesalahan dalam penginputan data, dan bisa menghapus data jika data yang ada tidak dibutuhkan dan, melihat detail data.

### 9. Implementasi Tampilan Halaman Data Biaya

Pada halaman data biaya hanya operator yang dapat mengakses dan melihat informasi yang tersedia. . Ini merupakan implementasi dari gambar rancangan 4.46 Adapun implementasi halaman dashboard operator dapat dilihat pada gambar 5.17.

| SMK<br>Muhammadiyah      |            |                     |            |            | Ą              | 0 |
|--------------------------|------------|---------------------|------------|------------|----------------|---|
| Dashboard                |            |                     |            |            |                |   |
| 🔉 Data User              | Data Biaya | a                   |            |            |                |   |
| Rekening Bank<br>Sekolah | Tambah I   | Data                | Cari D     | ata        |                | ٩ |
| 8a Data Wali Murid       | NO         | NAMA BIAYA          | JUMLAH     | CREATED BY | AKSI           |   |
|                          | 1          | SPP bulan Desember  | Rp.200.000 | ADMIN1     | 🕑 Edit 📑 Hapus |   |
| 😥 Data Siswa             | 2          | SPP bulan November  | Rp.200.000 | ADMIN1     | 🕑 Edit 📲 Hapus |   |
| 🗋 Data Biaya             | 3          | SPP bulan Oktober   | Rp.200.000 | ADMIN1     | 🖉 Edit 📲 Hapus |   |
| 📰 Data Tagihan           | 4          | SPP bulan September | Rp.200.000 | ADMIN1     | 🖉 Edit 📲 Hapus |   |
| 🕖 Data Pembayaran        | 5          | SPP bulan Agustus   | Rp.200.000 | ADMIN1     | 🕑 Edit 📑 Hapus |   |
| Laporan                  | 6          | SPP bulan juli      | Rp.200.000 | ADMIN1     | 🕑 Edit 🔳 Hapus |   |
|                          | 7          | SPP bulan Juni      | Rp.200.000 | ADMIN1     | 🕑 Edit 🔳 Hapus |   |
|                          | 8          | SPP bulan Mai       | Rp.200.000 | ADMIN1     | 🕑 Edit 🔳 Hapus |   |
|                          | 9          | SPP bulan april     | Rp.200.000 | ADMIN1     | 🕑 Edit 🔳 Hapus |   |
|                          | 10         | SPP bulan maret     | Rp.200.000 | ADMIN1     | 🕑 Edit 📑 Hapus |   |
|                          | 11         | SPP bulan februari  | Rp.200.000 | ADMIN1     | 🕑 Edit 📲 Hapus |   |

Gambar 5.17 Halaman Data Biaya

Pada gambar 5.17. diatas adalah gambar halaman tampilan data biaya. Dimana setelah berhasil menyimpan data biaya, maka tampilan yang muncul seperti gambar di atas. Jika data yang ditampilkan sesuai dengan data biaya tersebut maka data berhasil terdaftar. Halaman ini juga bisa mengedit data jika ada kesalahan dalam penginputan data, dan bisa menghapus data jika data yang ada tidak dibutuhkan.

### 10. Implementasi Tampilan Halaman Data Tagihan

Pada halaman data tagihan hanya operator yang dapat mengakses dan melihat informasi yang tersedia. Ini merupakan implementasi dari gambar rancangan 4.47 Adapun implementasi halaman dashboard operator dapat dilihat pada gambar 5.18.

| SMK<br>Muhammadiyah            |         |            |                                |                    |            |                  | Ą 0      |
|--------------------------------|---------|------------|--------------------------------|--------------------|------------|------------------|----------|
| Dashboard                      |         |            |                                |                    |            |                  |          |
| 🔒 Data User                    | Data Ta | agihan     |                                |                    |            |                  |          |
| Sekolah                        | Tamb    | bah Data   |                                |                    | January    | 2022             | Tampil   |
| Sa Data Wali Murid             | NO      | NISN       | NAMA                           | TANGGAL<br>TAGIHAN | STATUS     | TOTAL<br>TAGIHAN |          |
| 😥 Data Siswa                   | 1       | 0068206290 | DANDI WAHYU HIDAYAT            | 25-Jan-            | 2020 lunas | Rp.200.000       | C Detail |
| 🙄 Data Biaya                   | 2       | 0078586155 | COSTARIKA AYU<br>SURATININGSIH | 25-Feb-            | 2020 baru  | Rp.200.000       | 🕑 Detail |
| Data Taginan Ø Data Pembayaran | 3       | 0061555184 | AMELIA                         | 25-Feb-            | 2020 baru  | Rp.200.000       | 🕑 Detail |
| E Laporan                      | 4       | 0086783890 | KHAIRULLAH AZHAR               | 25-Feb-            | 2020 baru  | Rp.200.000       | 🖉 Detail |
| Constant                       | 5       | 0087532732 | YOLAN FADILLA                  | 25-Feb-            | 2020 baru  | Rp.200.000       | C Detail |
|                                | 6       | 0087013335 | CHARLES ADITYA NUEL            | 25-Feb-            | 2020 baru  | Rp.200.000       | C Detail |
|                                | 7       | 0086491482 | ASSYIFA KHARUNISYA             | 25-Feb-            | 2020 baru  | Rp.200.000       | 🖉 Detail |

# Gambar 5.18 Halaman Data Tagihan

Pada gambar 5.18 diatas adalah gambar halaman tampilan data tagihan. Dimana setelah berhasil menyimpan data tagihan maka tampilan yang muncul seperti gambar di atas. Jika data yang ditampilkan sesuai dengan data tagihan yg diinginkan maka data berhasil terdaftar. Halaman ini juga bisa mengedit data jika ada kesalahan dalam penginputan data, dan bisa melihat detail data siswa.

### 11. Implementasi Tampilan Halaman Data Pembayaran

Pada halaman data pembayaran hanya operator yang dapat mengakses dan melihat informasi yang tersedia. Ini merupakan implementasi dari gambar rancangan 4.48 Adapun implementasi halaman dashboard operator dapat dilihat pada gambar 5.19.

| SMK<br>Muhammadiyah      |                                |                            |           |                      |                      |                       | Ą 0           |       |
|--------------------------|--------------------------------|----------------------------|-----------|----------------------|----------------------|-----------------------|---------------|-------|
| Dashboard                |                                |                            |           |                      |                      |                       |               |       |
| 🔒 Data User              | DATA PEMBAYARAN                |                            |           |                      |                      |                       |               |       |
| Rekening Bank<br>Sekolah | January                        | 2022                       | Tampil    |                      |                      |                       |               |       |
| 🔓 Data Wali Murid        | NO NISN                        | NAMA                       | NAMA WALI | METODE<br>PEMBAYARAN | STATUS<br>KONFIRMASI | TANGGAL<br>KONFIRMASI | AKSI          |       |
| 😥 Data Siswa             | 1 0076444462                   | AGUS SETIAWAN              | TURIPAH   | transfer             |                      |                       | C Detail      |       |
| 了 Data Biaya             | 2 0068206290                   | DANDI WAHYU                | DEWI      | transfer             | diterima             | 2024-01-07            | 🕑 Detail      |       |
| 📰 Data Tagihan           |                                | HIDAYAI                    | UTAMI     |                      |                      | 14:09:03              | Thapus 1      |       |
| 🖉 Data Pembayaran        |                                |                            |           |                      |                      |                       |               |       |
| E Laporan                |                                |                            |           |                      |                      |                       |               |       |
|                          |                                |                            |           |                      |                      |                       |               |       |
|                          |                                |                            |           |                      |                      |                       |               |       |
|                          |                                |                            |           |                      |                      |                       |               |       |
|                          |                                |                            |           |                      |                      |                       |               |       |
|                          | © 2024 , Copyright SMK Muhamma | adiyah Singkut ThemeSelect | ion       |                      | Licens               | e More Themes         | Documentation | Suppo |

### Gambar 5.19 Halaman Data Pembayaran

Pada gambar 5.19 diatas adalah gambar halaman tampilan data pembayaran. Dimana setelah berhasil menyimpan data pembayaran maka tampilan yang muncul seperti gambar di atas. Jika data yang ditampilkan sesuai dengan data pembayaran tersebut maka data berhasil terdaftar. Halaman ini juga bisa mengedit data jika ada kesalahan dalam penginputan data, dan bisa melihat detail data siswa.

12. Implementasi Tampilan Halaman Konfirmasi Pembayaran

Pada halaman konfirmasi Pembayaran hanya operator yang dapat mengakses dan menerima atau menolak pembayaran. Ini merupakan implementasi dari gambar rancangan 4.49 Adapun implementasi halaman dashboard operator dapat dilihat pada gambar 5.20.

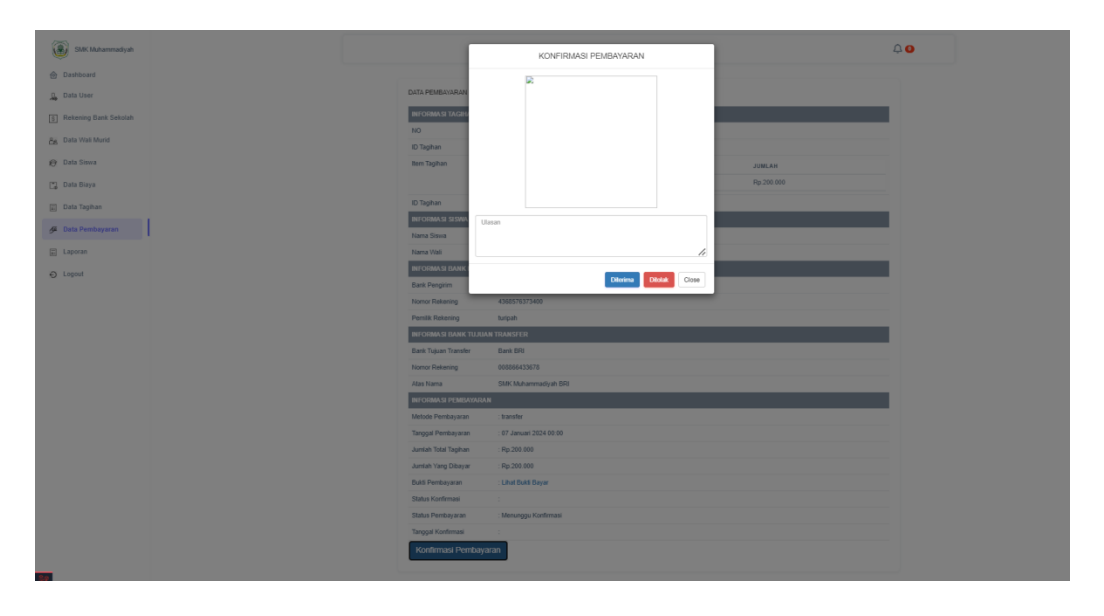

Gambar 5.20 Halaman Konfirmasi Pembayaran

Pada gambar 5.20 diatas adalah gambar halaman konfirmasi pembayaran yang dilakukakn oleh admin atau operator. Dimana ketika operator mengklik diterima maka pembayaran sudah lunas dan akan masuk notifikasi ke wali, dan ketika operator mengklik ditolak maka tagihan wali masih ada dan harus dibayar ulang.

13. Implementasi Tampilan Halaman Data Laporan pembayaran

Pada halaman ini Laporan hanya operator yang dapat melihat pembayaran. Ini merupakan implementasi dari gambar rancangan 4.50 Adapun implementasi halaman dashboard operator dapat dilihat pada gambar 5.21.

|          | SMK<br>Muhammadiyah      |       |              |                 |                |                |        |           |                 |                   |             | <u> </u>      |       |
|----------|--------------------------|-------|--------------|-----------------|----------------|----------------|--------|-----------|-----------------|-------------------|-------------|---------------|-------|
| ô        | Dashboard                |       |              |                 |                |                |        |           |                 |                   |             |               |       |
| <u>_</u> | Data User                |       | LAPOR        | AN PEMBAYAR     | AN             |                |        |           |                 |                   |             |               |       |
| \$       | Rekening Bank<br>Sekolah |       | lunas        |                 | SPP bul        | an januari     | Tampil | Cetak     |                 |                   |             |               |       |
| උප       | Data Wali Murid          |       | NO<br>1      | NISN<br>0984978 | KELAS          | ANGKATAN       | NAMA   | NAMA WALI | TANGGAL TAGIHAN | NAMA TAGIHAN      | STATUS      | 200000        | N     |
| 9        | Data Siswa               |       |              | 000 1010        |                | 8010           | 9.00   |           | 2021 0110       | or r solur junuar | tunus       | 200000        |       |
| 3        | Data Biaya               |       |              |                 |                |                |        |           |                 |                   |             |               |       |
|          | Data Tagihan             |       |              |                 |                |                |        |           |                 |                   |             |               |       |
| æ        | Data Pembayaran          |       |              |                 |                |                |        |           |                 |                   |             |               |       |
|          | Laporan                  | l –   |              |                 |                |                |        |           |                 |                   |             |               |       |
| Ð        | Logout                   |       |              |                 |                |                |        |           |                 |                   |             |               |       |
|          |                          |       |              |                 |                |                |        |           |                 |                   |             |               |       |
|          |                          |       |              |                 |                |                |        |           |                 |                   |             |               |       |
|          |                          |       |              |                 |                |                |        |           |                 |                   |             |               |       |
| Ĺ        |                          | © 202 | 24 , Copyrig | tht SMK Muhamma | idiyah Singkut | ThemeSelection |        |           |                 | License           | More Themes | Documentation | Suppo |

Gambar 5.21 Halaman laporan pembayaran operator

Pada gambar 5.21 diatas adalah gambar halaman tampilan laporan pembayaran. Operator bisa melihat status dengan memilih ikon yang sudah tersedia, operator juga dapat mencari nama biaya sehingga akan muncul siapa saja yang sudah membayar atau belum.

14. Implementasi Tampilan mencetak hasil Laporan pembayaran

Pada halaman ini Laporan hanya operator yang dapat Mencetak laporan pembayaran. Ini merupakan implementasi dari gambar rancangan 4.51 Adapun implementasi halaman Tampilan mencetak hasil Laporan pembayaran operator dapat dilihat pada gambar 5.22

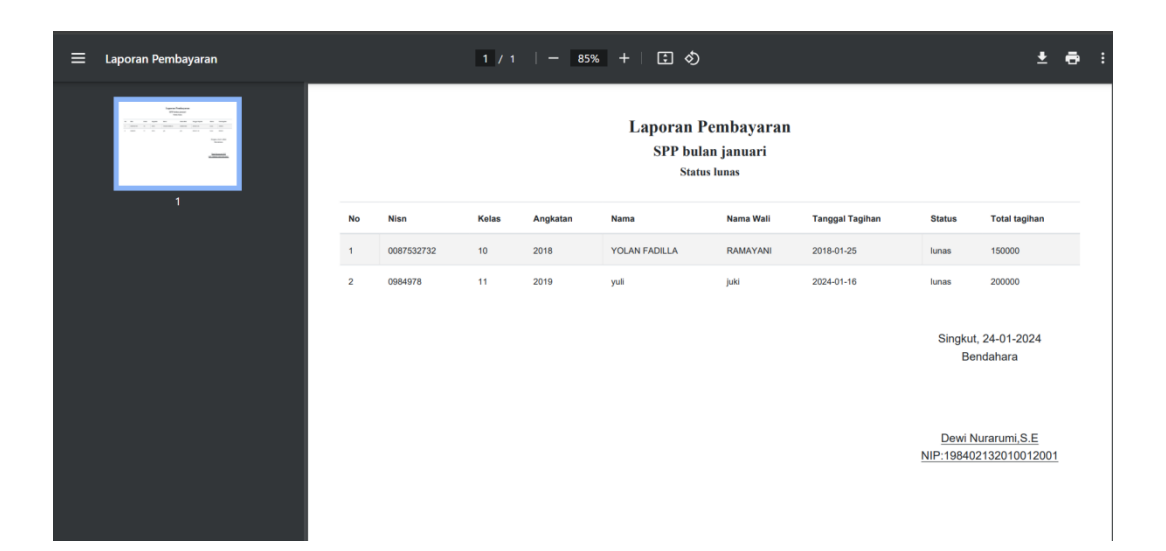

Gambar 5.22 Tampilan mencetak hasil Laporan pembayaran

Pada gambar 5.22 diatas adalah gambar halaman Tampilan mencetak hasil Laporan pembayaran. Operator bisa mencetak status dengan memilih ikon yang sudah tersedia.

# 15. Implementasi Tampilan Halaman Data Siswa

Pada halaman data siswa di wali murid, wali murid bisa melihat tampilan nama data siswa masing-masing. Ini merupakan implementasi dari gambar rancangan 4.52. Adapun implementasi halaman data siswa pada wali murid dapat dilihat pada gambar 5.23.

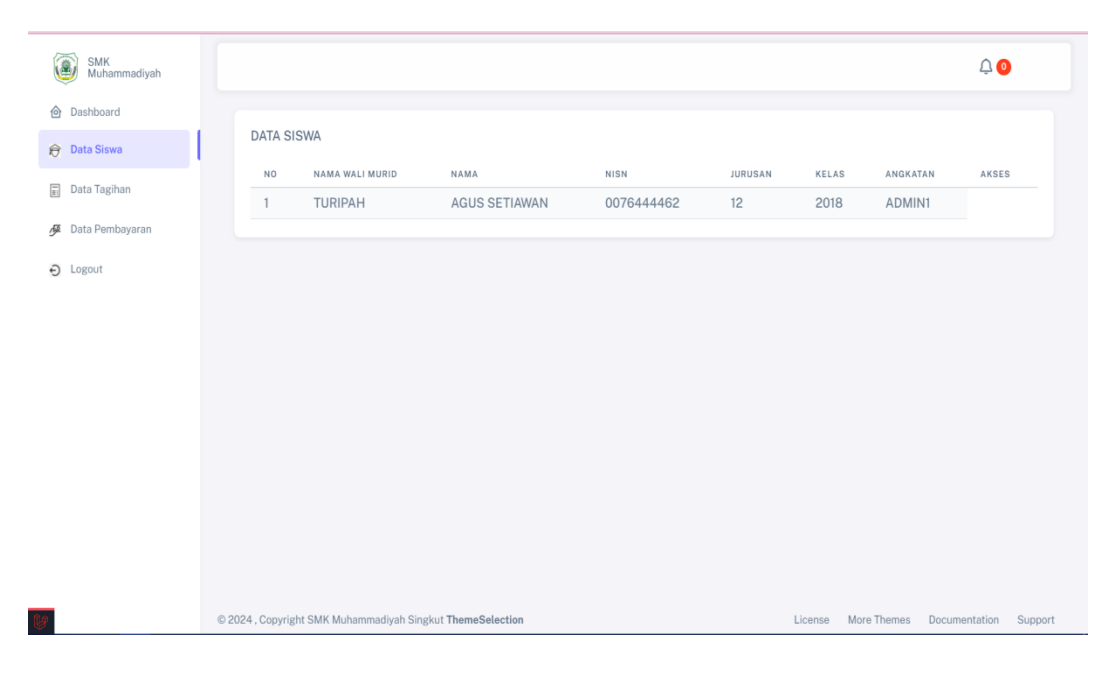

### Gambar 5.23 Halaman Data Siswa

Pada gambar 5.23 diatas adalah gambar halaman data siswa pada wali murid. Dimana ketika operator berhasil menyimpan nama siswa dengan wali murid masing- masing maka, ketika wali murid masuk kedalam data siswa maka wali murid bisa melihat data anaknya sendiri. Wali murid hanya bisa melihat data, tidak ada akses untuk menghapus, mengedit, dan melihat detail dari data siswa masingmasing.

### 16. Implementasi Tampilan Halaman Data tagihan

Pada halaman data tagihan di wali murid, wali murid bisa melihat tampilan data tagihan. Ini merupakan implementasi dari gambar rancangan 4.53 Adapun implementasi halaman data siswa pada wali murid dapat dilihat pada gambar 5.24.

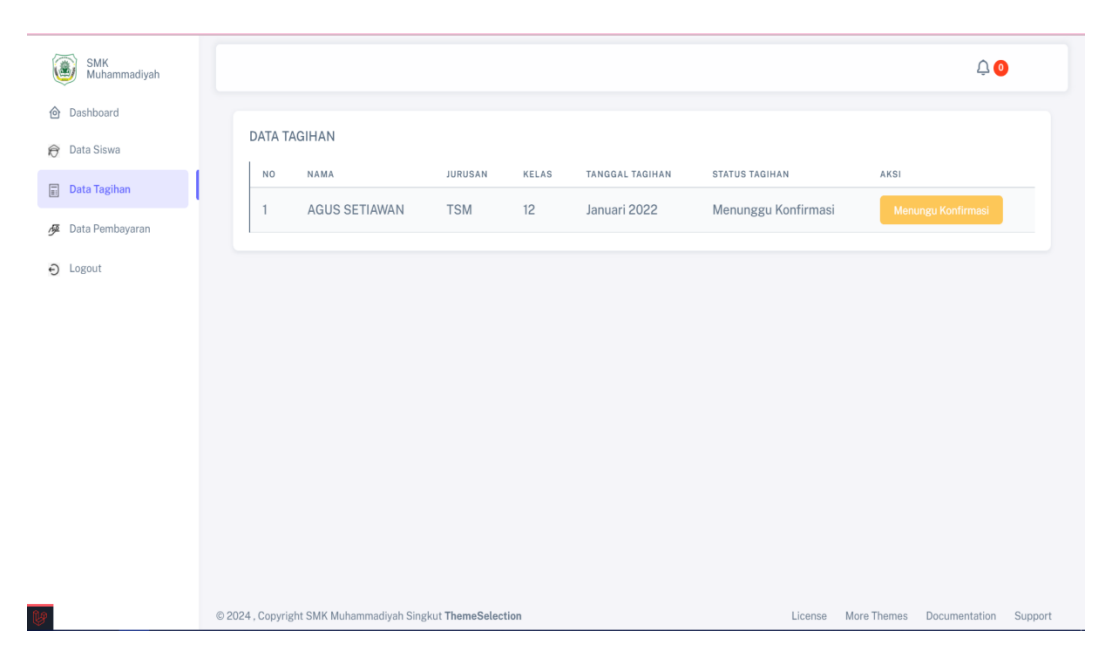

### Gambar 5.24 Halaman Data Tagihan

Pada gambar 5.24 diatas adalah gambar halaman data tagihan pada wali murid. Dimana ketika operator berhasil menyimpan tagihan maka, wali murid bisa melihat tagihan apa saja yang ditagih oleh operator sekolah pada anak mereka masing- masing. Jika wali murid telah melunasi tagihan tersebut, maka dihalaman akan terdapat tulisan dengan button hijau, yang menandakan bahwa pembayaran telah dibayar atau lunas. Wali murid hanya bisa melihat data ini, tidak ada akses untu menghapus, mengedit, dan melihat detail dari data siswa masing-masing.

17. Implementasi Tampilan Halaman Data Pembayaran

Pada halaman data pembayaran di wali murid, wali murid hanya bisa melihat tampilan data pembayaran dan melihat detail pembayaran. Ini merupakan implementasi dari gambar rancangan 4.54. Adapun implementasi halaman data pembayaran pada wali murid dapat dilihat pada gambar 5.25.

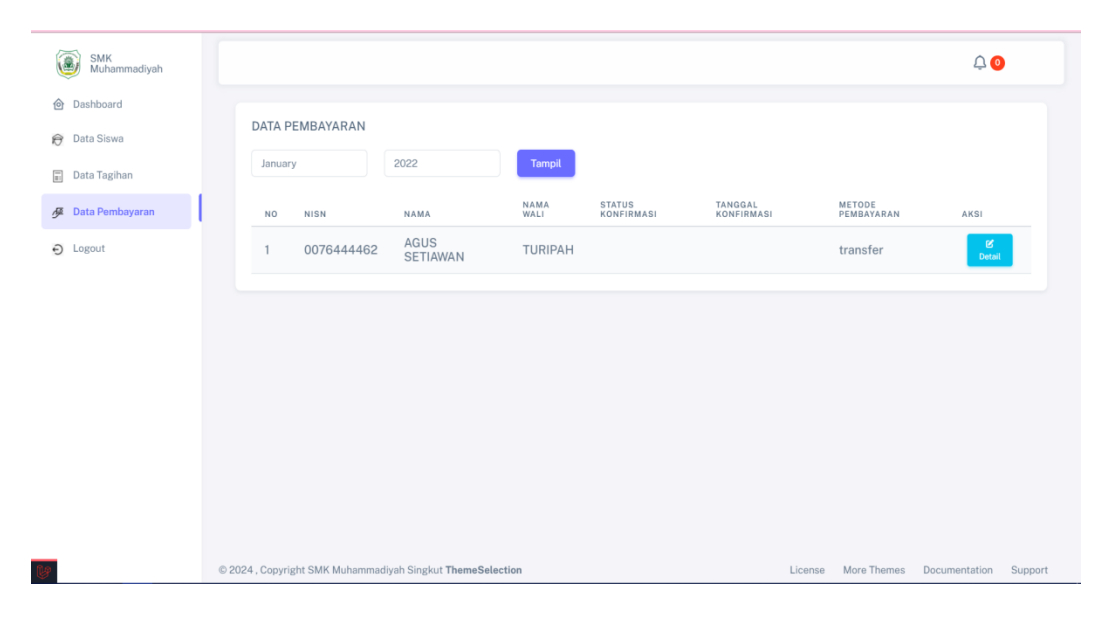

### Gambar 5.25 Halaman Data Pembayaran

Pada gambar 5.25 diatas adalah gambar halaman data pembayaran pada wali murid. Dimana ketika operator berhasil mengkonfirmasi pembayaran, wali murid bisa melihat keterangan yang diberikan oleh operator, apakah telah di konfirmasi atau belum di konfirmasi Wali murid hanya bisa melihat data ini, tidak ada akses untu menghapus, mengedit, dan melihat detail dari data siswa masingmasing.

18. Implementasi Tampilan Halaman Laporan pembayaran kepala sekolah

Pada halaman Laporan, hanya kepala sekolah dan operator yang dapat melihat pembayaran. Ini merupakan implementasi dari gambar rancangan 4.55 Adapun implementasi halaman dashboard operator dapat dilihat pada gambar 5.26.

| SMK<br>Muhammadiyah |       |                             |       |          |                           |                   |                    |                          |        | <b>₽ 0</b>       |
|---------------------|-------|-----------------------------|-------|----------|---------------------------|-------------------|--------------------|--------------------------|--------|------------------|
| Laporan             | LAPOR | AN PEMBAYARAN<br>Nama Biaya |       | Tampil   |                           |                   |                    |                          |        |                  |
|                     | NO    | NISN                        | KELAS | ANGKATAN | NAMA                      | NAMA WALI         | TANGGAL<br>TAGIHAN | NAMA<br>TAGIHAN          | STATUS | TOTAL<br>TAGIHAN |
|                     | 1     | 0081652969                  | 10    | 2018     | ADE BAYOR<br>YUSMANSYAH   | DIANA DEWI        | 2018-<br>01-25     | SPP<br>bulan<br>januari  | baru   | 150000           |
|                     | 2     | 0087922137                  | 10    | 2018     | AGUNG<br>FARHAN<br>YASIRI | NUR SITI<br>ASIAH | 2022-<br>02-25     | SPP<br>bulan<br>februari | baru   | 150000           |
|                     | 3     | 0081652969                  | 10    | 2018     | ADE BAYOR<br>YUSMANSYAH   | DIANA DEWI        | 2022-<br>02-25     | SPP<br>bulan<br>februari | baru   | 150000           |
|                     | 4     | 0082545368                  | 10    | 2018     | ANDIKA<br>SAPUTRA         | EMAYATI           | 2018-<br>02-25     | SPP<br>bulan<br>februari | baru   | 150000           |
|                     | 5     | 0074115629                  | 10    | 2018     | ANGGINI<br>RAHMAWATI      | LUTINAH           | 2018-<br>01-25     | SPP<br>bulan<br>januari  | baru   | 150000           |
|                     | 6     | 0082545368                  | 10    | 2018     | ANDIKA<br>SAPUTRA         | EMAYATI           | 2018-<br>01-25     | SPP<br>bulan<br>januari  | baru   | 150000           |
|                     |       |                             |       |          | AGUNG                     | MUD CITI          | 2019               | SPP                      |        |                  |

#### Gambar 5.26 Halaman laporan pembayaran pembayaran operator

Pada gambar 5.26 diatas adalah gambar halaman tampilan laporan pembayaran. Kepala sekolah bisa melihat status dengan memilih ikon yang sudah tersedia, kepala sekolah juga dapat mencari nama biaya sehingga akan muncul siapa saja yang sudah membayar atau belum.

## 4.2 PENGUJIAN SISTEM

Pada tahap pengujian sistem, dilakukan evaluasi terhadap program yang telah dibuat dengan tujuan memastikan bahwa program tersebut berfungsi dengan baik dan sesuai dengan rancangan awal. Dalam konteks sistem administrasi pembayaran SMK Muhammadiyah Singkut, berikut adalah tabel yang menggambarkan pengujian yang dilakukan:

### 1. Pengujian Sistem Login

Pengujian sistem administrasi pembayaran SMK Muhammadiyah Singkut pada modul Login. Tabel tersebut berisi informasi mengenai modul yang diuji, prosedur pengujian yang dilakukan, masukan yang diberikan, keluaran yang diharapkan, hasil yang didapatkan, serta kesimpulan dari pengujian tersebut.

| Modul<br>yang<br>diuji | Prosedur<br>pengujian    | Masukan                  | Keluaran<br>yang<br>diharapkan                                      | Hasil yang<br>didapatkan                                            | Kesimpulan |
|------------------------|--------------------------|--------------------------|---------------------------------------------------------------------|---------------------------------------------------------------------|------------|
| Login                  | Buka<br>Halaman<br>login | Email<br>dan<br>password | User masuk<br>kedalam<br>sistem dan<br>dapat<br>mengakses<br>sistem | User masuk<br>kedalam<br>sistem dan<br>dapat<br>mengakses<br>sistem | Sukses     |
|                        | Buka                     | Email                    | Tampil pesan                                                        | Tampil                                                              | Sukses     |
|                        | nalaman                  | dan                      | nassword                                                            | esan<br>"email dan                                                  |            |
|                        |                          | ada yang                 | benar"                                                              | password<br>salah"                                                  |            |

#### Tabel 5.1 Pengujian Sistem Login

Dalam contoh ini, modul yang diuji adalah Login. Prosedur pengujian dilakukan dengan membuka halaman login dan memasukkan email dan password. Terdapat dua skenario yang diuji: jika email dan password valid, serta jika terdapat kesalahan dalam email atau password yang dimasukkan. Masukan yang diberikan adalah email dan password yang sesuai atau tidak sesuai. Keluaran yang diharapkan adalah ketika email dan password valid, pengguna dapat masuk ke dalam sistem dan mengaksesnya. Sedangkan jika terdapat kesalahan dalam email atau password, diharapkan tampil pesan "email dan password salah".

Hasil yang didapatkan pada kedua skenario tersebut adalah sesuai dengan keluaran yang diharapkan. Dalam kasus email dan password yang valid, pengguna berhasil masuk ke dalam sistem dan dapat mengaksesnya. Sedangkan pada kasus email dan password yang tidak valid, pesan "email dan password salah" muncul. Berdasarkan hasil pengujian yang berhasil mencapai keluaran yang diharapkan pada kedua skenario, dapat disimpulkan bahwa modul Login pada sistem administrasi pembayaran SMK Muhammadiyah Singkut berfungsi dengan baik.

2. Pengujian Sistem User

Pengujian pada modul Operator dalam sistem administrasi pembayaran SMK Muhammadiyah Singkut. Tabel tersebut menjelaskan modul yang diuji, prosedur pengujian, masukan yang diberikan, keluaran yang diharapkan, hasil yang didapatkan, dan kesimpulan dari pengujian.

| Modul<br>yang<br>diuji | Prosedur<br>pengujian                                  | Masukan                                             | Keluaran<br>yang<br>diharapkan           | Hasil yang<br>didapatkan                 | Kesimpulan |
|------------------------|--------------------------------------------------------|-----------------------------------------------------|------------------------------------------|------------------------------------------|------------|
| Operator               | -Pilih<br>menu data<br>user<br>-Klik<br>tambah<br>data | Name,<br>email,<br>password,<br>no hp, hak<br>akses | Tampil<br>pesan "Data<br>tersimpan"      | Tampil<br>pesan "Data<br>tersimpan"      | Sukses     |
|                        | -Pilih<br>menu data<br>user<br>-Klik<br>tambah<br>data | Name,<br>email,<br>password,<br>no hp, hak<br>akses | Tampil<br>pesan<br>"Kolom<br>wajb diisi" | Tampil<br>pesan<br>"kolom<br>waji diisi" | Sukses     |
|                        |                                                        | Ada<br>kolom<br>yang<br>belum<br>terisi             |                                          |                                          |            |
|                        | -Pilih<br>menu user                                    | Mengubah<br>data                                    | Tampil<br>pesan "Data                    | Tampil<br>pesan "Data                    | Sukses     |

Tabel 5.2 Pengujian Sistem User

| -Pilih data<br>yang akan<br>diedit                                           | name,<br>email,<br>password,<br>no hp                                                                | tersimpan"                                | tersimpan"                                     |        |
|------------------------------------------------------------------------------|----------------------------------------------------------------------------------------------------|-------------------------------------------|------------------------------------------------|--------|
| -Klik edit                                                                   |                                                                                                    |                                           |                                                |        |
| -Pilih<br>menu user<br>-pilih data<br>yang akan<br>diedit klik<br>edit       | Mengubah<br>data<br>name,<br>email,<br>password,<br>no hp<br>Ada<br>kolom<br>yang<br>belum<br>terisi | Tampil<br>pesan " data<br>tersimpan       | Tampil<br>pesan "Data<br>Tersimpan"            | Sukses |
| -pilih<br>menu user<br>-pilih data<br>yang akan<br>dihapus<br>-Klik<br>hapus |                                                                                                    | Tampil<br>pesan<br>"Yakin mau<br>dihapus" | Tampil<br>pesan "Data<br>berhasil<br>terhapus" | Sukses |

Pada pengujian pertama, modul yang diuji adalah Operator. Prosedur pengujian dilakukan dengan memilih menu "Data User" dan mengklik opsi "Tambah Data". Masukan yang diberikan adalah data seperti nama, email, password, nomor HP, dan hak akses. Keluaran yang diharapkan adalah tampilan pesan "Data tersimpan". Hasil yang didapatkan sesuai dengan harapan, yaitu muncul pesan "Data tersimpan". Sehingga kesimpulannya adalah modul Operator pada pengujian ini berfungsi dengan baik.

Pada pengujian kedua, prosedur pengujian tetap sama dengan pengujian

pertama, yaitu memilih menu "Data User" dan mengklik opsi "Tambah Data". Namun, pada pengujian ini terdapat kolom yang tidak terisi. Keluaran yang diharapkan adalah tampilan pesan "Kolom wajib diisi". Hasil yang didapatkan sesuai dengan harapan, yaitu muncul pesan "Kolom wajib diisi". Dengan demikian, modul Operator dalam pengujian ini dapat disimpulkan berfungsi dengan baik.

Pada pengujian selanjutnya, prosedur pengujian dilakukan dengan memilih menu "User", memilih data yang akan diedit, dan mengklik opsi "Edit". Masukan yang diberikan adalah perubahan data seperti nama, email, password, dan nomor HP. Keluaran yang diharapkan adalah tampilan pesan "Data tersimpan". Hasil yang didapatkan sesuai dengan harapan, yaitu muncul pesan "Data tersimpan". Oleh karena itu, modul Operator dalam pengujian ini berfungsi dengan baik.

Pada pengujian terakhir, prosedur pengujian dilakukan dengan memilih menu "User", memilih data yang akan dihapus, dan mengklik opsi "Hapus". Keluaran yang diharapkan adalah tampilan pesan "Yakin mau dihapus" diikuti dengan pesan "Data berhasil terhapus" setelah pengguna mengonfirmasi. Hasil yang didapatkan sesuai dengan harapan, yaitu muncul pesan "Yakin mau dihapus" dan setelah dikonfirmasi, muncul pesan "Data berhasil terhapus". Sehingga modul Operator dalam pengujian ini dapat disimpulkan berfungsi dengan baik.

Secara keseluruhan, berdasarkan hasil pengujian yang mencapai keluaran yang diharapkan pada semua skenario, dapat disimpulkan bahwa modul Operator dalam sistem administrasi pembayaran SMK Muhammadiyah berfungsi dengan baik. 3. Pengujian Sistem Rekening bank sekolah

Pengujian pada modul Operator dalam sistem administrasi pembayaran SMK Muhammadiyah Singkut pada fitur rekening bank sekolah. Tabel tersebut memberikan informasi mengenai modul yang diuji, prosedur pengujian, masukan yang diberikan, keluaran yang diharapkan, hasil yang didapatkan, dan kesimpulan dari pengujian.

| Modul<br>yang<br>Diuji | Prosedur<br>pengujian                                                    | Masukan                                                                                           | Keluaran<br>yang<br>diharapkan            | Hasil yang<br>didapatkan                  | Kesimpulan |
|------------------------|--------------------------------------------------------------------------|---------------------------------------------------------------------------------------------------|-------------------------------------------|-------------------------------------------|------------|
| Operator               | -Pilih<br>menu<br>rekening<br>bank<br>sekolah<br>-Klik<br>tambah<br>data | Nama<br>bank,<br>nama<br>pemilik<br>rekening,<br>nomor<br>rekening                                | Tampil<br>pesan "data<br>tersimpan"       | Tampil<br>pesan "data<br>tersimpan"       | Sukses     |
|                        | -Pilih<br>menu<br>rekening<br>bank<br>sekolah<br>-Klik<br>tambah<br>data | Nama<br>bank,<br>nama<br>reening,<br>nomor<br>rekening<br>Ada<br>kolom<br>yang<br>belum<br>terisi | Tampil<br>pesan<br>"Kolom<br>wajib diisi" | Tampil<br>pesan<br>"Kolom<br>wajib diisi" | Sukses     |
|                        | Rekening<br>bank<br>sekolah<br>-Pilih data<br>yang akan                  | Rekening,<br>nomor<br>rekening<br>Ada<br>kolom                                                    |                                           |                                           |            |

Tabel 5.3 Pengujian Sistem Rekening Bank Sekolah

| diedit<br>-Klik edit                                                         | yang<br>belum<br>terisi |                                           |                                                |        |
|------------------------------------------------------------------------------|-------------------------|-------------------------------------------|------------------------------------------------|--------|
| -Pilih<br>menu user<br>-Pilih data<br>yang akan<br>dihapus<br>-klik<br>hapus |                         | Tampil<br>pesan<br>"Yakin mau<br>dihapus" | Tampil<br>pesan "Data<br>berhasil<br>terhapus" | Sukses |

Pada pengujian pertama, modul yang diuji adalah Operator dengan fitur rekening bank sekolah. Prosedur pengujian dilakukan dengan memilih menu "Rekening Bank Sekolah" dan mengklik opsi "Tambah Data". Masukan yang diberikan adalah nama bank, nama pemilik rekening, dan nomor rekening. Keluaran yang diharapkan adalah tampilan pesan "Data tersimpan". Hasil yang didapatkan sesuai dengan harapan, yaitu muncul pesan "Data tersimpan". Dengan demikian, modul Operator dalam pengujian ini berfungsi dengan baik.

Pada pengujian kedua, prosedur pengujian sama dengan pengujian pertama, yaitu memilih menu "Rekening Bank Sekolah" dan mengklik opsi "Tambah Data". Namun, pada pengujian ini terdapat kolom yang tidak terisi. Keluaran yang diharapkan adalah tampilan pesan "Kolom wajib diisi". Hasil yang didapatkan sesuai dengan harapan, yaitu muncul pesan "Kolom wajib diisi". Dengan demikian, modul Operator dalam pengujian ini berfungsi dengan baik.

Pada pengujian selanjutnya, prosedur pengujian dilakukan dengan memilih menu "Rekening Bank Sekolah", memilih data yang akan diedit, dan mengklik opsi "Edit". Masukan yang diberikan adalah perubahan data seperti nama bank, nama pemilik rekening, dan nomor rekening. Keluaran yang diharapkan adalah tampilan pesan "Data tersimpan". Hasil yang didapatkan sesuai dengan harapan, yaitu muncul pesan "Data tersimpan". Oleh karena itu, modul Operator dalam pengujian ini dapat disimpulkan berfungsi dengan baik.

Pada pengujian terakhir, prosedur pengujian dilakukan dengan memilih menu "Rekening Bank Sekolah", memilih data yang akan dihapus, dan mengklik opsi "Hapus". Keluaran yang diharapkan adalah tampilan pesan "Yakin mau dihapus" diikuti dengan pesan "Data berhasil terhapus" setelah pengguna mengonfirmasi. Hasil yang didapatkan sesuai dengan harapan, yaitu muncul pesan "Yakin mau dihapus" dan setelah dikonfirmasi, muncul pesan "Data berhasil terhapus". Sehingga modul Operator dalam pengujian ini dapat disimpulkan berfungsi dengan baik.

Berdasarkan hasil pengujian yang mencapai keluaran yang diharapkan pada semua skenario, dapat disimpulkan bahwa modul Operator dalam sistem administrasi pembayaran SMK Muhammadiyah Singkut pada fitur rekening bank sekolah berfungsi dengan baik.

4. Pengujian Sistem Data wali murid

Pengujian pada modul Operator dalam sistem administrasi pembayaran SMK Muhammadiyah pada fitur Data Wali Murid. Tabel tersebut menjelaskan modul yang diuji, prosedur pengujian, masukan yang diberikan, keluaran yang diharapkan, hasil yang didapatkan, dan kesimpulan dari pengujian.

| Modul<br>yang diuji | Prosedur<br>pengujian                                                           | Masukan                                                                                     | Keluaran<br>yang<br>diharapk                 | Hasil yang<br>didapatkan                  | Kesimpulan |
|---------------------|---------------------------------------------------------------------------------|---------------------------------------------------------------------------------------------|----------------------------------------------|-------------------------------------------|------------|
| Operator            | -Pilih menu<br>data wali<br>murid<br>-Kkik<br>tambah data                       | Name,<br>email,<br>password,<br>no hp                                                       | an<br>Tampil<br>pesan<br>"Data<br>tersimpan  | Tampil<br>pesan "Data<br>tersimpan"       | Sukses     |
|                     | -Pilih menu<br>data murid<br>-Klik<br>tambah data                               | Name,<br>email,<br>password,<br>no hp<br>Ada kolom<br>yang belum<br>terisi                  | Tampil<br>pesan<br>"kolom<br>wajib<br>diisi" | Tampil<br>pesan<br>"kolom<br>wajib diisi" | Sukses     |
|                     | -Pilih menu<br>data wali<br>murid<br>-Klik<br>tambah<br>detail                  | Pilih data<br>anak, hapus<br>data anak                                                      | Tampil<br>pesan<br>"datadi<br>tambahka<br>n" | Tampil<br>pesan<br>"datadi<br>tambahkan"  | Sukses     |
|                     | -Pilih menu<br>data wali<br>-Pilih data<br>yang akan<br>diedit<br>-Klik edit    | Mengubah<br>data name,<br>email,<br>password,<br>no hp                                      | Tampil<br>pesan<br>"data<br>tersimpan<br>"   | Tampil<br>pesan "data<br>tersimpan"       | Sukses     |
|                     | -Pilih menu<br>data wali<br>-Pilih data<br>yang akan<br>di edit<br>Klik edit    | Mengubah<br>date<br>name,email<br>, password,<br>no hp<br>Ada kolom<br>yang belum<br>terisi | Tampil<br>pesan<br>"Data<br>tersimpan<br>"   | Tampil<br>pesan "Data<br>tersimpan"       | Sukses     |
|                     | -Pilih meu<br>data wali<br>-Pilih data<br>yang akan<br>dihapus klik<br>1. hapus |                                                                                             | Tampil<br>pesan<br>"Yakin<br>mau<br>dihapus" | Tampil<br>pesan<br>"Yakin mau<br>dihapus" | Sukses     |

Tabel 5.4 Pengujian sistem Data Wali Murid

Pada pengujian pertama, modul yang diuji adalah Operator dengan fitur Data Wali Murid. Prosedur pengujian dilakukan dengan memilih menu "Data Wali Murid" dan mengklik opsi "Tambah Data". Masukan yang diberikan adalah nama, email, password, dan nomor HP. Keluaran yang diharapkan adalah tampilan pesan "Data tersimpan". Hasil yang didapatkan sesuai dengan harapan, yaitu muncul pesan "Data tersimpan". Dengan demikian, modul Operator dalam pengujian ini berfungsi dengan baik.

Pada pengujian kedua, prosedur pengujian sama dengan pengujian pertama, yaitu memilih menu "Data Wali Murid" dan mengklik opsi "Tambah Data". Namun, pada pengujian ini terdapat kolom yang tidak terisi. Keluaran yang diharapkan adalah tampilan pesan "Kolom wajib diisi". Hasil yang didapatkan sesuai dengan harapan, yaitu muncul pesan "Kolom wajib diisi". Dengan demikian, modul Operator dalam pengujian ini berfungsi dengan baik.

Pada pengujian selanjutnya, prosedur pengujian dilakukan dengan memilih menu "Data Wali Murid" dan mengklik opsi "Tambah Detail". Masukan yang diberikan adalah memilih data anak dan menghapus data anak. Keluaran yang diharapkan adalah tampilan pesan "Data sudah ditambahkan". Hasil yang didapatkan sesuai dengan harapan, yaitu muncul pesan "Data sudah ditambahkan". Oleh karena itu, modul Operator dalam pengujian ini dapat disimpulkan berfungsi dengan baik.

Pada pengujian berikutnya, prosedur pengujian dilakukan dengan memilih menu "Data Wali Murid", memilih data yang akan diedit, dan mengklik opsi "Edit". Masukan yang diberikan adalah perubahan data seperti nama, email, password, dan nomor HP. Keluaran yang diharapkan adalah tampilan pesan "Data tersimpan". Hasil yang didapatkan sesuai dengan harapan, yaitu muncul pesan "Data tersimpan". Oleh karena itu, modul Operator dalam pengujian ini dapat disimpulkan berfungsi dengan baik.

Pada pengujian terakhir, prosedur pengujian dilakukan dengan memilih menu "Data Wali Murid", memilih data yang akan dihapus, dan mengklik opsi "Hapus". Keluaran yang diharapkan adalah tampilan pesan "Yakin mau dihapus" diikuti dengan pesan "Data berhasil terhapus" setelah pengguna mengonfirmasi. Hasil yang didapatkan sesuai dengan harapan, yaitu muncul pesan "Yakin mau dihapus" dan setelah dikonfirmasi, muncul pesan "Data berhasil terhapus". Sehingga modul Operator dalam pengujian ini dapat disimpulkan berfungsi dengan baik.

Berdasarkan hasil pengujian yang mencapai keluaran yang diharapkan pada semua skenario, dapat disimpulkan bahwa modul Operator dalam sistem administrasi pembayaran SMK Muhammadiyah singkut pada fitur Data Wali Murid berfungsi dengan baik.

# 5. Pengujian sistem data siswa

Pengujian pada modul Operator dalam sistem administrasi pembayaran SMK Muhammadiyah Singkut pada fitur Data Siswa. Tabel tersebut memberikan informasi mengenai modul yang diuji, prosedur pengujian, masukan yang diberikan, keluaran yang diharapkan, hasil yang didapatkan, dan kesimpulan dari pengujian.

| Modul<br>yang<br>diuji | Prosedur<br>pengujian                                                                                                | Masukan                                                                                                    | Keluaran<br>yang<br>diharapkan               | Hasil yang<br>didapatka<br>n              | Kesimpulan |
|------------------------|----------------------------------------------------------------------------------------------------|----------------------------------------------------------------------------------------------------|----------------------------------------------|-------------------------------------------|------------|
| Operator               | -Pilih menu<br>data siswa<br>-Klik<br>tambah data                                                                    | Wali<br>murid,<br>nama,<br>NISN,<br>jurusan,<br>Kelas,<br>Angkatan,<br>Foto                                         | Tampil<br>pesan<br>"Data<br>tersimpan"       | Tampil<br>pesan "Data<br>tersimpan"       | Sukses     |
|                        | -Pilih menu<br>data siswa<br>-klik<br>tambah data<br>-Pilih menu<br>data siswa<br>murid<br>-Klik<br>tambah<br>detail | Wali<br>murid,<br>nama,<br>NISN,<br>Jurusan,<br>kelas,<br>Angkatan,<br>foto<br>Ada kolom<br>yang<br>belum<br>terisi | Tampil<br>pesan<br>"kolom<br>wajib<br>diisi" | Tampil<br>pesan<br>"kolom<br>wajib diisi" | Sukses     |
|                        | -Pilih menu<br>data siswa<br>-Pilih data<br>yang akan<br>diedit<br>Klik edit                                         | Mengubah<br>data wali<br>murid,<br>nama,<br>NISN,<br>Jurusan,<br>kelas,<br>angkatan,<br>foto                        |                                              |                                           |            |
|                        | -Pilih menu<br>data siswa<br>-Pilih data<br>yang akan<br>diedit<br>-klik edit                                        | Mengubah<br>data wali<br>murid,<br>nama,<br>NISN,<br>Jurusan,<br>kelas,<br>angkatan,<br>foto                        |                                              |                                           |            |

Tabel 5.5 Pengujian Sistem Data Siswa

| I |  | A de tratem |  |  |
|---|--|-------------|--|--|
|   |  | Ada kolom   |  |  |
|   |  | yang        |  |  |
|   |  | belum       |  |  |
|   |  | terisi      |  |  |

Pada pengujian pertama, modul yang diuji adalah Operator dengan fitur Data Siswa. Prosedur pengujian dilakukan dengan memilih menu "Data Siswa" dan mengklik opsi "Tambah Data". Masukan yang diberikan adalah data wali murid, nama, NISN, jurusan, kelas, angkatan, dan foto siswa. Keluaran yang diharapkan adalah tampilan pesan "Data tersimpan". Hasil yang didapatkan sesuai dengan harapan, yaitu muncul pesan "Data tersimpan". Dengan demikian, modul Operator dalam pengujian ini berfungsi dengan baik.

Pada pengujian kedua, prosedur pengujian sama dengan pengujian pertama, yaitu memilih menu "Data Siswa" dan mengklik opsi "Tambah Data". Namun, pada pengujian ini terdapat kolom yang tidak terisi. Keluaran yang diharapkan adalah tampilan pesan "Kolom wajib diisi". Hasil yang didapatkan sesuai dengan harapan, yaitu muncul pesan "Kolom wajib diisi". Dengan demikian, modul Operator dalam pengujian ini berfungsi dengan baik.

Pada pengujian selanjutnya, prosedur pengujian dilakukan dengan memilih menu "Data Siswa" dan mengklik opsi "Tambah Detail". Keluaran yang diharapkan adalah tampilan data wali murid, nama, NISN, jurusan, kelas, angkatan, foto, tanggal buat, tanggal ubah, dan dibuat oleh. Hasil yang didapatkan sesuai dengan harapan, yaitu tampilan data tersebut sesuai dengan input yang diberikan. Oleh karena itu, modul Operator dalam pengujian ini dapat disimpulkan berfungsi dengan baik. Pada pengujian berikutnya, prosedur pengujian dilakukan dengan memilih menu "Data Siswa", memilih data yang akan diedit, dan mengklik opsi "Edit". Masukan yang diberikan adalah perubahan data seperti wali murid, nama, NISN, jurusan, kelas, angkatan, dan foto siswa. Keluaran yang diharapkan adalah tampilan pesan "Data tersimpan". Hasil yang didapatkan sesuai dengan harapan, yaitu muncul pesan "Data tersimpan". Oleh karena itu, modul Operator dalam pengujian ini berfungsi dengan baik.

Pada pengujian terakhir, prosedur pengujian dilakukan dengan memilih menu "Data Siswa", memilih data yang akan dihapus, dan mengklik opsi "Hapus". Keluaran yang diharapkan adalah tampilan pesan "Yakin mau dihapus" diikuti

dengan pesan "Data berhasil terhapus" setelah pengguna mengonfirmasi. Hasil yang didapatkan sesuai dengan harapan, yaitu muncul pesan "Yakin mau dihapus" dan setelah dikonfirmasi, muncul pesan "Data berhasil terhapus". Dengan demikian, modul Operator dalam pengujian ini berfungsi dengan baik.

Berdasarkan hasil pengujian yang mencapai keluaran yang diharapkan pada semua skenario, dapat disimpulkan bahwa modul Operator dalam sistem administrasi pembayaran SMK Muhammadiyah singkut pada fitur Data Siswa berfungsi dengan baik.

#### 6. Pengujian Sistem Data Biaya

Pengujian pada modul Operator dalam sistem administrasi pembayaran SMK Muhammadiyah Singkut pada fitur Data Biaya. Tabel tersebut memberikan informasi mengenai modul yang diuji, prosedur pengujian, masukan yang diberikan, keluaran yang diharapkan, hasil yang didapatkan, dan kesimpulan dari pengujian.

| Modul<br>yang diuji | Prosedur<br>pengujian                                                            | Masukan                                                                                    | Keluaran<br>yang<br>diharapkan             | Hasil yang<br>didapatkan                   | Ksimpulan |
|---------------------|----------------------------------------------------------------------------------|--------------------------------------------------------------------------------------------|--------------------------------------------|--------------------------------------------|-----------|
| Operator            | -Pilih<br>menu data<br>biaya<br>-Klik<br>tambah<br>data                          | Nama<br>biaya,<br>jumlah<br>atau<br>nominal                                                | Tampil<br>pesan "Data<br>Tersimpan"        | Tampil<br>pesan "Data<br>Tersimpan"        | Sukses    |
|                     | -Pilih<br>menu data<br>biaya<br>-Klik<br>tambah<br>data                          | Nama<br>biaya,<br>Jumlah<br>atau<br>nominal<br>Ada kolom<br>yang<br>belum<br>terisi        | Tampil<br>Pesan "<br>Kolom<br>wajib diisi" | Tampil<br>Pesan "<br>Kolom<br>wajib diisi" | Sukses    |
|                     | -Pilih<br>menu data<br>biaya<br>-Pilih data<br>yang akan<br>diedit<br>-Klik edit | Mengubah<br>data nama<br>biaya,<br>jumlah<br>Tampil<br>pesan<br>"Data atau<br>nominal      | Tapil Pesan<br>"Data<br>tersimpan"         | Tapil Pesan<br>"Data<br>tersimpan"         | Sukses    |
|                     | -Pilih<br>menu<br>data<br>biaya<br>-pilih<br>data yang<br>akan<br>diedit         | Mengubah<br>data nama<br>biaya,<br>jumlah<br>atau<br>nominal<br>Ada kolom<br>yang<br>belum | Tampil<br>pesan "data<br>tersimpan"        | Tampil<br>pesan "data<br>tersimpan"        | Sukses    |

Tabel 5.6 Pengujian Sistem Data Biaya

| -Klik edit                                                                           | terisi |                                           |                                                |        |
|--------------------------------------------------------------------------------------|--------|-------------------------------------------|------------------------------------------------|--------|
| -Pilih<br>menu data<br>biaya<br>-Pilih data<br>yang akan<br>diapus<br>-Klik<br>Hapus |        | Tampil<br>pesan<br>"Yakin Mau<br>Dihapus" | Tampil<br>pesan "data<br>Berhasil<br>terhapus" | Sukses |

Pada pengujian pertama, modul yang diuji adalah Operator dengan fitur Data Biaya. Prosedur pengujian dilakukan dengan memilih menu "Data Biaya" dan mengklik opsi "Tambah Data". Masukan yang diberikan adalah nama biaya dan jumlah atau nominal biaya. Keluaran yang diharapkan adalah tampilan pesan "Data tersimpan". Hasil yang didapatkan sesuai dengan harapan, yaitu muncul pesan "Data tersimpan". Dengan demikian, modul Operator dalam pengujian ini berfungsi dengan baik.

Pada pengujian kedua, prosedur pengujian sama dengan pengujian pertama, yaitu memilih menu "Data Biaya" dan mengklik opsi "Tambah Data". Namun, pada pengujian ini terdapat kolom yang tidak terisi. Keluaran yang diharapkan adalah tampilan pesan "Kolom wajib diisi". Hasil yang didapatkan sesuai dengan harapan, yaitu muncul pesan "Kolom wajib diisi". Dengan demikian, modul Operator dalam pengujian ini berfungsi dengan baik.

Pada pengujian selanjutnya, prosedur pengujian dilakukan dengan memilih menu "Data Biaya", memilih data yang akan diedit, dan mengklik opsi "Edit". Masukan yang diberikan adalah perubahan data seperti nama biaya dan jumlah atau nominal biaya. Keluaran yang diharapkan adalah tampilan pesan "Data tersimpan". Hasil yang didapatkan sesuai dengan harapan, yaitu muncul pesan "Data tersimpan". Oleh karena itu, modul Operator dalam pengujian ini dapat disimpulkan berfungsi dengan baik.

Pada pengujian berikutnya, prosedur pengujian dilakukan dengan memilih menu "Data Biaya", memilih data yang akan diedit, dan mengklik opsi "Edit". Masukan yang diberikan adalah perubahan data seperti nama biaya dan jumlah atau nominal biaya. Keluaran yang diharapkan adalah tampilan pesan "Data tersimpan". Hasil yang didapatkan sesuai dengan harapan, yaitu muncul pesan "Data tersimpan". Oleh karena itu, modul Operator dalam pengujian ini berfungsi dengan baik.

Pada pengujian terakhir, prosedur pengujian dilakukan dengan memilih menu "Data Biaya", memilih data yang akan dihapus, dan mengklik opsi "Hapus". Keluaran yang diharapkan adalah tampilan pesan "Yakin mau dihapus" diikuti dengan pesan "Data berhasil terhapus" setelah pengguna mengonfirmasi. Hasil yang didapatkan sesuai dengan harapan, yaitu muncul pesan "Yakin mau dihapus" dan setelah dikonfirmasi, muncul pesan "Data berhasil terhapus". Dengan demikian, modul Operator dalam pengujian ini berfungsi dengan baik.

Berdasarkan hasil pengujian yang mencapai keluaran yang diharapkan pada semua skenario, dapat disimpulkan bahwa modul Operator dalam sistem administrasi pembayaran SMK Muhammadiyah Singkut pada fitur Data Biaya berfungsi dengan baik.

# 7. Pengujian sistem data tagihan

Pengujian pada modul Operator dalam sistem administrasi pembayaran Smk Muhammadiyah Singkut pada fitur Data Tagihan. Tabel tersebut memberikan informasi mengenai modul yang diuji, prosedur pengujian, masukan yang diberikan, keluaran yang diharapkan, hasil yang didapatkan, dan kesimpulan dari pengujian.

| Modul<br>yang<br>diuji | Prosedur<br>pengujian                                     | Masukan                                                                                                    | Keluaran<br>yang<br>diharapkan            | Hasil yang<br>didapatka<br>n                 | Kesimpula<br>n |
|------------------------|-----------------------------------------------------------|----------------------------------------------------------------------------------------------------|-------------------------------------------|----------------------------------------------|----------------|
| Operator               | -Pilih menu<br>data<br>tagihan<br>-Klik<br>tambah<br>data | Tagihan<br>untuk,<br>tagihan<br>untuk<br>angkatan,<br>tagihan<br>untuk<br>kelas,<br>Tagihan<br>untuk<br>tanggal                                                 | Tampil<br>pesan "Data<br>Tersimpan"       | Tampil<br>pesan<br>"Data<br>Tersimpan<br>"   | Sukses         |
|                        | -Pilih menu<br>data biaya<br>-Klik<br>tambah<br>data      | Tagihan<br>untuk,<br>tagihan<br>untuk<br>angkatan,<br>tagihan<br>untuk<br>kelas,<br>tanggal<br>tagihan<br>tempo,<br>keterangan<br>Ada<br>kolom<br>yang<br>belum | Tampil<br>pesan<br>"kolom<br>wajib diisi" | Tampil<br>pesan<br>"kolom<br>wajib<br>diisi" | Sukses         |

Tabel 5.7 Pengujian Sistem Data Tagihan

|                                                                                   | terisi                                                                                                    |                                                                         |                                               |        |
|-----------------------------------------------------------------------------------|----------------------------------------------------------------------------------------------------|-------------------------------------------------------------------------|-----------------------------------------------|--------|
| -Pilih menu<br>data biaya<br>-Klik<br>tambah<br>data                              | Tagihan<br>untuk,<br>Tagihan<br>untuk<br>angkatan,<br>tagihan<br>untuk<br>kelas,<br>tanggal<br>tagihan,<br>tanggal<br>tagihan<br>tempo,<br>keterangan<br>Ada<br>kolom<br>yang<br>belum<br>terisi | Tampil<br>pesan<br>"kolom<br>waijib diisi"                              | Tampil<br>pesan<br>"kolom<br>waijib<br>diisi" | Sukses |
| -Pilih menu<br>data<br>tagihan<br>-pilih data<br>yang akan<br>diedi<br>-klik edit | Untuk<br>angkatan,<br>tagihan<br>untuk<br>kelas,<br>tanggal<br>tagihan,<br>tanggal<br>tagihan<br>tempo,kete<br>rangan                                                                            | Tampil<br>pesan "Data<br>tesimpan"                                      | Tampil<br>pesan<br>"Data<br>tesimpan"         | Sukses |
| -Pili menu<br>data<br>tagihan<br>-Pilih data<br>yang akan<br>diedit<br>-Klik edit | Mengubah<br>data<br>tagihan<br>utuk,<br>tagihan<br>untuk<br>angkatan,<br>tagihan<br>untuk<br>kelas,<br>tanggal<br>tagihan,<br>tanggal                                                            | Tampil<br>pesan "Data<br>tersimpan<br>Ada kolom<br>yang belum<br>terisi | Tampil<br>pesan"data<br>tersimpan"            | Sukses |

|                                                                                     | tagihan<br>tempo,<br>keterangan |                                            |                                                  |        |
|-------------------------------------------------------------------------------------|---------------------------------|--------------------------------------------|--------------------------------------------------|--------|
| -Pilih menu<br>data<br>tagihan<br>-Piih data<br>yang akan<br>dihapus<br>-Klik hapus |                                 | Tampil<br>pesan "<br>yakin mau<br>dihapus" | Tampil<br>pesan<br>"Data<br>berhasil<br>dihapus" | Sukses |

Pada pengujian pertama, modul yang diuji adalah Operator dengan fitur Data Tagihan. Prosedur pengujian dilakukan dengan memilih menu "Data Tagihan" dan mengklik opsi "Tambah Data". Masukan yang diberikan adalah tagihan untuk, tagihan untuk angkatan, tagihan untuk kelas, tanggal tagihan, tanggal tagihan tempo, dan keterangan. Keluaran yang diharapkan adalah tampilan pesan "Data tersimpan". Hasil yang didapatkan sesuai dengan harapan, yaitu muncul pesan "Data tersimpan". Dengan demikian, modul Operator dalam pengujian ini berfungsi dengan baik.

Pada pengujian kedua, prosedur pengujian sama dengan pengujian pertama, yaitu memilih menu "Data Tagihan" dan mengklik opsi "Tambah Data". Namun, pada pengujian ini terdapat kolom yang tidak terisi. Keluaran yang diharapkan adalah tampilan pesan "Kolom wajib diisi". Hasil yang didapatkan sesuai dengan harapan, yaitu muncul pesan "Kolom wajib diisi". Dengan demikian, modul Operator dalam pengujianiniberfungsidenganbaik.

Pada pengujian selanjutnya, prosedur pengujian dilakukan dengan memilih menu "Data Tagihan", memilih data yang akan diedit, dan mengklik opsi "Edit". Masukan yang diberikan adalah perubahan data seperti tagihan untuk, tagihan untuk angkatan, tagihan untuk kelas, tanggal tagihan, tanggal tagihan tempo, dan keterangan. Keluaran yang diharapkan adalah tampilan pesan "Data tersimpan". Hasil yang didapatkan sesuai dengan harapan, yaitu muncul pesan "Data tersimpan". Oleh karena itu, modul Operator dalam pengujian ini dapat disimpulkan berfungsi dengan baik.

Pada pengujian berikutnya, prosedur pengujian dilakukan dengan memilih menu "Data Tagihan", memilih data yang akan diedit, dan mengklik opsi "Edit". Masukan yang diberikan adalah perubahan data seperti tagihan untuk, tagihan untuk angkatan, tagihan untuk kelas, tanggal tagihan, tanggal tagihan tempo, dan keterangan. Keluaran yang diharapkan adalah tampilan pesan "Data tersimpan". Hasil yang didapatkan sesuai dengan harapan, yaitu muncul pesan "Data tersimpan". Oleh karena itu, modul Operator dalam pengujian ini dapat disimpulkan berfungsi dengan baik.

Pada pengujian terakhir, prosedur pengujian dilakukan dengan memilih menu "Data Tagihan", memilih data yang akan dihapus, dan mengklik opsi "Hapus". Keluaran yang diharapkan adalah tampilan pesan "Yakin mau dihapus" diikuti dengan pesan "Data berhasil terhapus" setelah pengguna mengonfirmasi. Hasil yang didapatkan sesuai dengan harapan, yaitu muncul pesan "Yakin mau dihapus" dan setelah dikonfirmasi, muncul pesan "Data berhasil terhapus". Dengan demikian, modul Operator dalam pengujian ini berfungsi dengan baik.

Berdasarkan hasil pengujian yang mencapai keluaran yang diharapkan pada semua skenario, dapat disimpulkan bahwa modul Operator dalam sistem administrasi pembayaran SMK Muhammadiyah Singkut pada fitur Data Tagihan berfungsi dengaanbaik.

8. Pengujian sistem data pembayaran

Pengujian pada modul Operator dalam sistem administrasi pembayaran SMK Muammadiyah singkut pada fitur Data Pembayaran. Tabel tersebut memberikan informasi mengenai modul yang diuji, prosedur pengujian, masukan yang diberikan, keluaran yang diharapkan, hasil yang didapatkan, dan kesimpulan dari pengujian.

| Modul    | Prosedur    | Masukan | Keluaran    | Hasil Yang  | Kesimpulan |
|----------|-------------|---------|-------------|-------------|------------|
| yang     | pengujian   |         | yang        | didapatkan  |            |
| Diuji    |             |         | diharapkan  |             |            |
| Operator | -Pilih menu |         | Tampil      | Tampil      | Sukses     |
|          | data        |         | Detail      | detail      |            |
|          | pembayaran  |         | pembayaran  | pembayaran  |            |
|          | -Klik       |         |             |             |            |
|          | tambah      |         |             |             |            |
|          | detail      |         |             |             |            |
|          | -Pilih mnu  |         | Tampil      | Tampil      | Sukses     |
|          | data siswa  |         | pesan"Yakin | pesan "data |            |
|          | -Pilih data |         | Mau         | berasil     |            |
|          | yang akan   |         | dihapus"    | terhapus"   |            |
|          | dihapus     |         |             |             |            |
|          |             |         |             |             |            |
|          |             |         |             |             |            |
|          |             |         |             |             |            |

Tabel 5.8 Pengujian Sistem Data Pembayaran

Pada pengujian pertama, modul yang diuji adalah Operator dengan fitur Data Pembayaran. Prosedur pengujian dilakukan dengan memilih menu "Data Pembayaran" dan memilih data siswa, kemudian mengklik opsi "Tambah Detail". Keluaran yang diharapkan adalah tampilan detail pembayaran. Hasil yang didapatkan sesuai dengan harapan, yaitu tampilan detail pembayaran. Dengan demikian, modul Operator dalam pengujian ini dapat disimpulkan berfungsi dengan baik.

Pada pengujian berikutnya, prosedur pengujian dilakukan dengan memilih menu "Data Siswa", memilih data siswa yang akan dihapus, dan mengklik opsi "Hapus". Keluaran yang diharapkan adalah tampilan pesan "Yakin mau dihapus" diikuti dengan pesan "Data berhasil terhapus" setelah pengguna mengonfirmasi. Hasil yang didapatkan sesuai dengan harapan, yaitu muncul pesan "Yakin mau dihapus" dan setelah dikonfirmasi, muncul pesan "Data berhasil terhapus". Dengan demikian, modul Operator dalam pengujian ini berfungsi dengan baik.

Berdasarkan hasil pengujian yang mencapai keluaran yang diharapkan pada semua skenario, dapat disimpulkan bahwa modul Operator dalam sistem administrasi pembayaran SMK Muhammadiyah Singkut pada fitur Data Pembayaran berfungsi dengan baik.

### 9. Pengujian Siistem laporan pembayaran

Pengujian pada modul Operator dalam sistem administrasi pembayaran SMK Muammadiyah singkut pada fitur Data Pembayaran. Tabel tersebut memberikan informasi mengenai modul yang diuji, prosedur pengujian, masukan yang diberikan, keluaran yang diharapkan, hasil yang didapatkan, dan kesimpulan dari pengujian.

| Modul<br>vang diuii | Prosedur<br>Penguija | Masukan | Keluaran<br>vang | Hasil<br>vang | Kesimpulan |
|---------------------|----------------------|---------|------------------|---------------|------------|
| Jane and            | n                    |         | diharapkan       | didapatk      |            |
|                     |                      |         |                  | an            |            |
| Operator            | -Pilihan             | 11.     | -Tampil          | Tampil        | Sukses     |
|                     | menu                 |         | status           | status        |            |
|                     | data                 |         | menunggu,        | pembayar      |            |
|                     | Laporan              |         | lunas, baru      | an siswa      |            |
|                     | -Pilih               |         | -Tampil          | yang          |            |
|                     | Status               |         | Nama biaya       | dicari        |            |
|                     | pembayar             |         | yang sudah       |               |            |
|                     | an yang              |         | dibuat           |               |            |
|                     | ingin                |         |                  |               |            |
|                     | dilihat              |         |                  |               |            |
|                     | -pilih               |         |                  |               |            |
|                     | nama                 |         |                  |               |            |
|                     | biaya                |         |                  |               |            |
|                     | yang                 |         |                  |               |            |
|                     | ingin di             |         |                  |               |            |
|                     | cari                 |         |                  |               |            |

Tabel 5.9 Pengujian Sistem laporan pembayaran

Pada pengujian tersebut, modul yang diuji adalah Kepala sekolah dengan fitur Data Laporan. Prosedur pengujian dilakukan dengan memilih menu "Laporan pembayaran", memilih status yang ingin dilihat, dan Memilih nama biaya yang ingin dicari". Keluaran yang diharapkan adalah, Tampil status pembayaran siswa yang dicari. Hasil yang didapatkan sesuai dengan harapan, yaitu muncul status siswa dengan ststus lunas, menunggu dan baru. Dengan demikian, modul kepala sekolah dalam pengujian ini dapat disimpulkan berfungsi dengan baik.

Berdasarkan hasil pengujian yang mencapai keluaran yang diharapkan, dapat disimpulkan bahwa modul Kepala sekolah dalam sistem administrasi pembayaran SMK Muhammadiyah singkut pada fitur Data Tagihan berfungsi dengan baik.

#### 10. Pengujian Sistem Data Wali Murid

Pengujian pada modul Wali Murid dalam sistem administrasi pembayaran SMK Muhammadiyah Singkut pada fitur Data Pembayaran. Tabel tersebut memberikan informasi mengenai modul yang diuji, prosedur pengujian, masukan yang diberikan, keluaran yang diharapkan, hasil yang didapatkan, dan kesimpulan dari pengujian.

| Modul<br>yang<br>diuji | Prosedur<br>pengujian                    | Masukan | Keluaran<br>Yang<br>diharapk<br>an | Hasil<br>yang<br>didapatk<br>an    | Kesimpulan |
|------------------------|------------------------------------------|---------|------------------------------------|------------------------------------|------------|
| Wali<br>Murid          | -Pilihan<br>data<br>pembayara<br>n murid |         | Tampil<br>Detail<br>data siswa     | Tampil<br>detail<br>pembaya<br>ran | Sukses     |

Tabel 5.10 pengujian Sistem Data Siswa

Pada pengujian pertama, modul yang diuji adalah Wali Murid dengan fitur Data Pembayaran. Prosedur pengujian dilakukan dengan memilih menu "Data Pembayaran" dan memilih data siswa. Keluaran yang diharapkan adalah tampilan detail data siswa. Hasil yang didapatkan sesuai dengan harapan, yaitu muncul tampilan detail pembayaran. Dengan demikian, modul Wali Murid dalam pengujian ini dapat disimpulkan berfungsi dengan baik.

Berdasarkan hasil pengujian yang mencapai keluaran yang diharapkan, dapat disimpulkan bahwa modul Wali Murid dalam sistem administrasi pembayaran SMK Muhammadiyah singkut pada fitur Data Pembayaran berfungsi dengan baik.

# 11. Pengujian Sistem data tagihan

Pengujian pada modul Wali Murid dalam sistem administrasi pembayaran SMK Muhammadiyah Singkut pada fitur Data Tagihan. Tabel tersebut memberikan informasi mengenai modul yang diuji, prosedur pengujian, masukan yang diberikan, keluaran yang diharapkan, hasil yang didapatkan, dan kesimpulan dari pengujian.

| Modu   | Prosedur   | Masukan    | Keluaran     | Hasil yang      | Kesimpua |
|--------|------------|------------|--------------|-----------------|----------|
| l yang | pengujian  |            | yang         | Didapatkan      | n        |
| diuji  |            |            | diharapkan   |                 |          |
| Wali   | -Pilih     | Bank       | Tampil pesan | Tampil          | Sukses   |
| Murid  | menu data  | pengirim,  | "pembayaran  | pesan"pembaya   |          |
|        | tagihan    | tanggal    | berhasil     | ran berhasil    |          |
|        | -Pilih     | bayar,     | disimpan dan | disimpan dan    |          |
|        | tagihan    | jumlah     | akan segera  | akan segera     |          |
|        | yang ingin | yang       | dikonfirmasi | disimpan dan    |          |
|        | dibayar    | dibayarkan | oleh         | akan segera di  |          |
|        | -klik      | , bukti    | operator"    | konfirmasi oleh |          |
|        | lakukan    | pembayara  |              | operator        |          |
|        | Pembayara  | n          |              |                 |          |
|        | n          |            |              |                 |          |
|        | -Klik      |            |              |                 |          |
|        | konfirmasi |            |              |                 |          |
|        | pembayara  |            |              |                 |          |
|        | n          |            |              |                 |          |
|        |            |            |              |                 |          |
|        |            |            |              |                 |          |
|        |            |            |              |                 |          |
|        |            |            |              |                 |          |
|        |            |            |              |                 |          |
|        |            |            |              |                 |          |
|        |            |            |              |                 |          |
|        |            |            |              |                 |          |
|        |            |            |              |                 |          |

Tabel 5.11 Pengujian Sistem Data Tagihan

Pada pengujian tersebut, modul yang diuji adalah Wali Murid dengan fitur Data Tagihan. Prosedur pengujian dilakukan dengan memilih menu "Data Tagihan", memilih tagihan yang ingin dibayar, dan mengklik opsi "Lakukan Pembayaran". Selanjutnya, masukan yang diberikan adalah bank pengirim, tanggal bayar, jumlah yang dibayarkan, dan bukti pembayaran. Keluaran yang diharapkan adalah tampilan pesan "Pembayaran berhasil disimpan dan akan segera dikonfirmasi oleh operator". Hasil yang didapatkan sesuai dengan harapan, yaitu muncul pesan "Pembayaran berhasil disimpan dan akan segera dikonfirmasi oleh operator". Dengan demikian, modul Wali Murid dalam pengujian ini dapat disimpulkan berfungsi dengan baik.

Berdasarkan hasil pengujian yang mencapai keluaran yang diharapkan, dapat disimpulkan bahwa modul Wali Murid dalam sistem administrasi pembayaran SMK Muhammadiyah singkut pada fitur Data Tagihan berfungsi dengan baik.

12. Pengujian sistem data pembayaran

Pengujian pada modul Wali Murid dalam sistem administrasi pembayaran SMK Muhammadiyah singkut pada fitur Data Tagihan. Tabel tersebut memberikan informasi mengenai modul yang diuji, prosedur pengujian, masukan yang diberikan, keluaran yang diharapkan, hasil yang didapatkan, dan kesimpulan dari pengujian.

| Modul | Prosedur  | Masukan | Keluaran  | Hasil    | Kesimpulan |
|-------|-----------|---------|-----------|----------|------------|
| yang  | Pengujian |         | yang      | yang     |            |
| diuji |           |         | diharapka | didapatk |            |

Tabel 5.12 Pengujian Sistem Data Pembayaran

|       |             |     | n           | an          |        |
|-------|-------------|-----|-------------|-------------|--------|
| Wali  | -Pilihan    | 26. | Tampil      | Tampil      | Sukses |
| Murid | menu data   |     | dtaill data | dtaill data |        |
|       | Tagihan     |     | siswa       | siswa       |        |
|       | -Pilih      |     |             |             |        |
|       | tagihan     |     |             |             |        |
|       | yang ingin  |     |             |             |        |
|       | dilihat     |     |             |             |        |
|       | -Klik dtail |     |             |             |        |

Pada pengujian tersebut, modul yang diuji adalah Wali Murid dengan fitur Data Tagihan. Prosedur pengujian dilakukan dengan memilih menu "Data Tagihan", memilih tagihan yang ingin dilihat, dan mengklik opsi "Detail". Keluaran yang diharapkan adalah tampilan detail data siswa terkait tagihan tersebut. Hasil yang didapatkan sesuai dengan harapan, yaitu muncul tampilan detail data siswa. Dengan demikian, modul Wali Murid dalam pengujian ini dapat disimpulkan berfungsi dengan baik.

Berdasarkan hasil pengujian yang mencapai keluaran yang diharapkan, dapat disimpulkan bahwa modul Wali Murid dalam sistem administrasi pembayaran SMK Muhammadiyah Singkut pada fitur Data Tagihan berfungsi dengan baik.

# 13. Pengujian sistem laporan pembayaran

Pengujian pada modul kepala sekolah dalam sistem administrasi pembayaran SMK Muhammadiyah Singkut pada fitur Data Tagihan. Tabel tersebut memberikan informasi mengenai modul yang diuji, prosedur pengujian, masukan yang diberikan, keluaran yang diharapkan, hasil yang didapatkan, dan kesimpulan dari pengujian.

| Modul<br>yang<br>diuji | Prosedur<br>Pengujian                                                                                                    | Masukan | Keluaran<br>yang<br>diharapka<br>n                                                             | Hasil<br>yang<br>didapatk<br>an                            | Kesimpulan |
|------------------------|----------------------------------------------------------------------------------------------------|---------|------------------------------------------------------------------------------------------------|------------------------------------------------------------|------------|
| Kepala<br>sekolah      | -Pilihan<br>menu data<br>Laporan<br>-Pilih<br>Status<br>pembayara<br>n yang<br>ingin<br>dilihat<br>-pilih nama<br>biaya yang<br>ingin di<br>cari | 40.     | -Tampil<br>status<br>menunggu,<br>lunas, baru<br>-Tampil<br>Nama biaya<br>yang sudah<br>dibuat | Tampil<br>status<br>pembayar<br>an siswa<br>yang<br>dicari | Sukses     |

Tabel 5.13 Pengujian Sistem laporan pembayaran

Pada pengujian tersebut, modul yang diuji adalah Kepala sekolah dengan fitur Data Laporan. Prosedur pengujian dilakukan dengan memilih menu "Laporan pembayaran", memilih status yang ingin dilihat, dan Memilih nama biaya yang ingin dicari". Keluaran yang diharapkan adalah, Tampil status pembayaran siswa yang dicari. Hasil yang didapatkan sesuai dengan harapan, yaitu muncul status siswa dengan ststus lunas, menunggu dan baru. Dengan demikian, modul kepala sekolah dalam pengujian ini dapat disimpulkan berfungsi dengan baik.

Berdasarkan hasil pengujian yang mencapai keluaran yang diharapkan, dapat disimpulkan bahwa modul Kepala sekolah dalam sistem administrasi pembayaran SMK Muhammadiyah singkut pada fitur Data Tagihan berfungsi dengan baik.